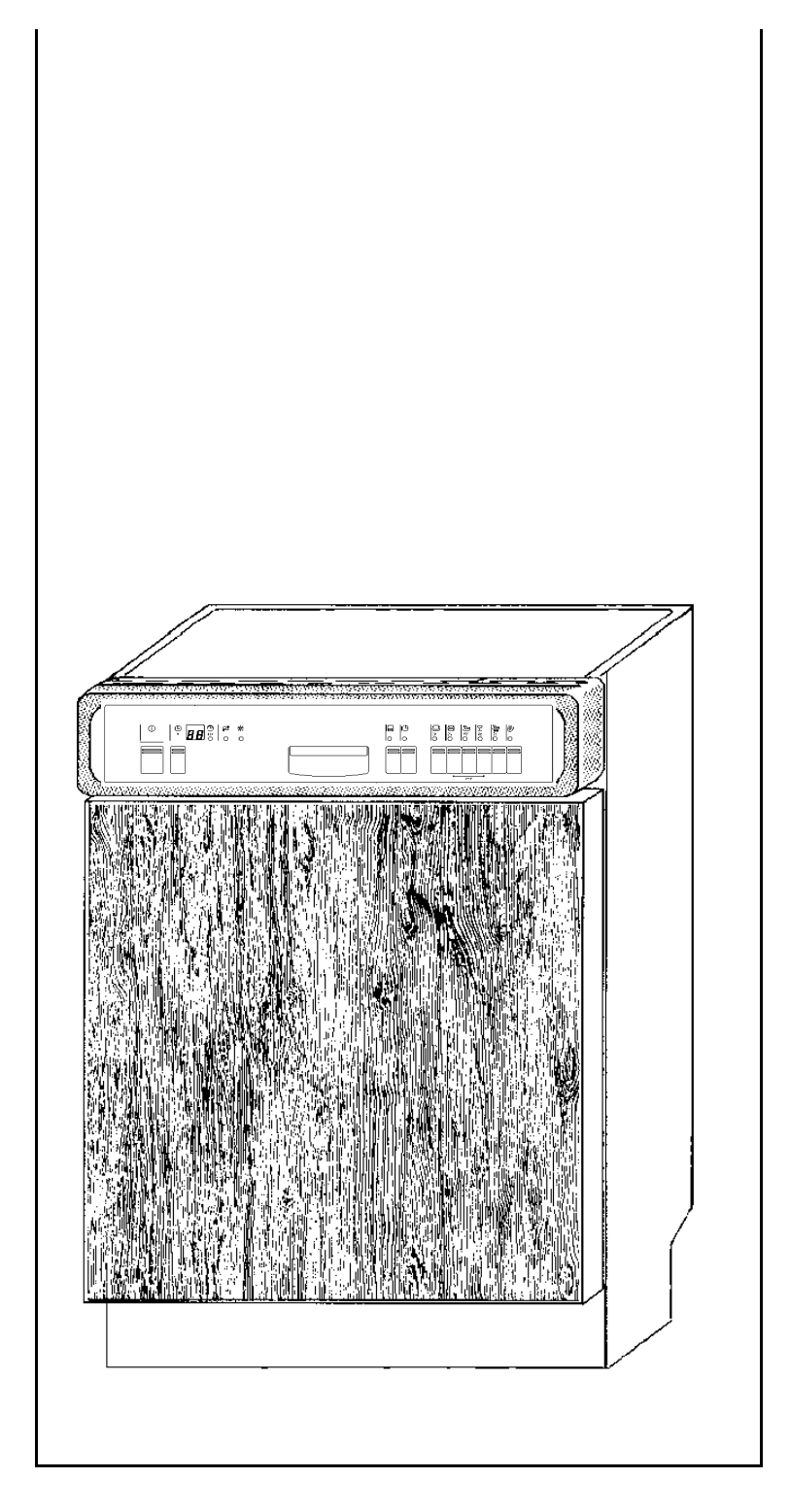

Integrated dishwashers

- Series 634
  - IG 669.2
  - IG 659.2
  - IG 644.2
  - IG 634.2

GB

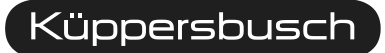

THE HEART OF A GOOD KITCHEN

Service Manual: H7-410-02-03

 Responsible:
 D. Rutz

 Email:
 dieter.rutz@kueppersbusch.de

 Tel.:
 (0209) 401-733

 Fax:
 (0209) 401-743

 Date:
 22.07.2003

KÜPPERSBUSCH HAUSGERÄTE AG

Kundendienst Postfach 100 132 45801 Gelsenkirchen

# Contents

| 1. | General technical specification5                                                    |                                                                                                    |                                                                |  |  |  |  |  |  |
|----|-------------------------------------------------------------------------------------|----------------------------------------------------------------------------------------------------|----------------------------------------------------------------|--|--|--|--|--|--|
| 2. | Safety                                                                              | /                                                                                                    | 5                                                              |  |  |  |  |  |  |
| 3. | Descr                                                                               | iption of operation                                                                                                    | 6                                                              |  |  |  |  |  |  |
|    | 3.1<br>3.2<br>3.3<br>3.4                                                            | General<br>Control panel design<br>Programs<br>Special functions                                                                                                    | 6<br>6<br>7<br>7                                               |  |  |  |  |  |  |
| 4. | Install                                                                             | ation and connection                                                                                                    | 9                                                              |  |  |  |  |  |  |
|    | 4.1<br>4.2<br>4.3                                                                   | Installing<br>Water connection<br>Electric connection                                                                                                    | 9<br>9<br>9                                                    |  |  |  |  |  |  |
| 5. | Funct                                                                               | ions                                                                                                    | 10                                                             |  |  |  |  |  |  |
|    | 5.1<br>5.2<br>5.3                                                                   | Aqua stop system<br>Safety function<br>Filling procedures                                                                                                    | 10<br>10<br>14                                                 |  |  |  |  |  |  |
| 6. | Techn                                                                               | ical Data                                                                                                    | 25                                                             |  |  |  |  |  |  |
|    | 6.1<br>6.2<br>6.3                                                                   | Consumption<br>General technical data<br>Component parts: technical data                                                                                                    | 25<br>25<br>25                                                 |  |  |  |  |  |  |
| 7. | Instru                                                                              | ctions for repair                                                                                                    | 26                                                             |  |  |  |  |  |  |
|    | 7.1<br>7.2<br>7.3<br>7.4<br>7.5<br>7.6<br>7.7<br>7.8<br>7.9<br>7.10<br>7.11<br>7.12 | Check list – Pumping off (draining)<br>Check list - Noises.<br>Check list - Odour.<br>Check list - Control / Modulel<br>Calcareous deposits.<br>Starch deposits.<br>Check list –Results after washing<br>Water-soluble deposits or deposits of regenerating salt on the dishes<br>Discolouration / colour deposits.<br>Residual cleaning agent<br>Damage to the dishes<br>Results after drying                         | 26<br>27<br>28<br>28<br>28<br>29<br>30<br>30<br>31<br>32<br>33 |  |  |  |  |  |  |
| 8. | Disma                                                                               | Intling the component parts                                                                                                    | 34                                                             |  |  |  |  |  |  |
|    | 8.1<br>8.2<br>8.3                                                                   | Circulation pump<br>Rinse-water pump<br>Working top                                                                                                    | 34<br>34<br>34                                                 |  |  |  |  |  |  |
| 9. | Contro                                                                              | ols, customer service test routine and circuit diagrams                                                                                                    | 35                                                             |  |  |  |  |  |  |
|    | 9.1<br>9.2<br>9.3<br>9.4<br>9.5<br>9.6<br>9.7                                       | Coding instructions for an electronics system with H controls (IG 634.2)<br>Customer service test program: control H (without heat exchanger)<br>Circuit diagrams IG 634.2<br>Coding instructions for an electronics system with G controls (IG 644.2)<br>Customer service test program: control G (with heat exchanger)<br>Circuit diagrams IG 644.2<br>Coding instructions for an electronics system with E controls | 37<br>38<br>39<br>41<br>42<br>43                               |  |  |  |  |  |  |

# 1. General technical specification

The purpose of this service manual is to provide service technicians who already have the know-how required to carry out repairs on dishwashers with specific information on the operational mode of the 634/ 635 series.

This manual deals with all of the appliance specifications relevant to this series.

Descriptions and operational modes of the component parts that are not new have therefore not been included in this edition.

Please refer to manual H7-410-02-02 Dishwasher series 630.

# 2. Safety

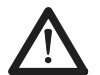

ATTENTION!

In the case of a fault, the outer casing and the frame are live!

### In order to avoid electric shocks, please observe the following instructions:

- Always disconnect the appliance before commencing with any repair work!
- Should tests under electrical tension be necessary, always use an earth-leakage circuit breaker!
- Always ensure that the protective conducter connection is carried out correctly, since it is vital for human safety and for the functioning of the appliance.
- On completion of repair work, please carry out a test in accordance with VDE 0701, as well as an operational test and a leakage test.
- Dangerous voltages inside the appliance!
- Do not touch any component parts in the appliance. The modules too are connected to the mains voltage. Risk of damage to the appliance or to components!

### Please pay close attention to the following points:

- On testing in accordance with VDE 0701 via the wall plug, the heater (continuous flow heater) is not included.
- Please observe EGB instructions!
- Never attempt to carry out repair work by means of "a random exchange" of components!
- Always proceed systematically and observe the instructions on fault-finding!

# 3. Description of operation

### 3.1 General

The appliances are equipped with an alternating rinse system and a glass protection system. The alternating rinse system is explained under the sub-title water diverter. The glass protection system comprises the prewashing program, the natural water valve and the heat exchanger.

## 3.2 Control panel design

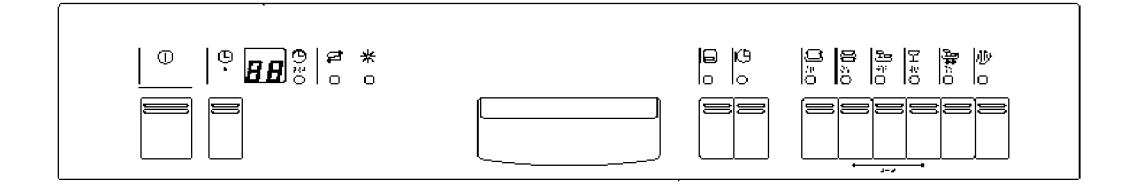

Buttons and indicators are labelled from left to right

### Main switch

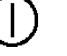

Double-polar On/Off switch with a mechanical link to the door lock.

### Time setting

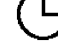

The time-setting button enables the starting time to be postponed by up to 24 hours.

# Remaining time indicator 2H

While the program is operating, the indicator shows in minutes how much time is still likely to be required. Should the required time exceed 99 min., 2H is indicated on the display. If the time-setting has been set, the number will appear on the display with a small "h". The programm duration will automatically be adjusted in accordance with the type of dishes being washed, the quantity of dishes, the water temperature and the water pressure. On completion of the programm, the display will indicate "0".

### Soaking

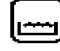

The button for soaking can be pressed as a supplement to any program. When the button is pressed, an additional pre-rinse program with heating up to 55°C will take place in the lower basket, resulting in an extension of the program time of approx. 20 min. Recommended for washing various types of dishes (top basket: sensitive dishes / bottom basket extremely dirty robust dishes).

### **Time reduction**

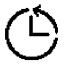

The time reduction button can be pressed as a supplement to any program. When the button is pressed, the circulating time and the drying time, and therefore the washing and drying performance, are reduced (see circuit diagrams and consumption data).

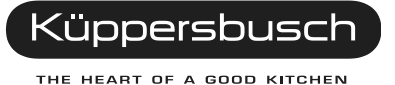

For internal use only

### 3.3 Programs

### Intensive 70°

This program comprises a pre-rinse at 50°, cleaning at 70°, two intermediate rinses, rinsing with a rinsing agent at 70°, and drying. Please ensure that rinsing is only carried out in the bottom basket until the required temperature has been reached.

### Normal 65°

This program comprises cleaning at 65°, two intermediate rinses, rinsing with a rinsing agent at 69°, and drying. The aqua sensor is not activated in this program. Please ensure that rinsing is only carried out in the bottom basket until the required temperature has been reached. Consumption data.

### Eco 50°

This program comprises cleaning at 50°, an intermediate rinse, rinsing with a rinsing agent at 66°, and drying. The aqua sensor is not activated in this program. Please ensure that rinsing is only carried out in the bottom basket until the required temperature has been reached. Consumption data

### Gentle 40°

This program comprises cleaning at  $40^{\circ}$ , an intermediate rinse, rinsing with a rinsing agent at  $55^{\circ}$ , and drying.

### Fast

This program comprises cleaning at 35°, an intermediate rinse, rinsing with a rinsing agent at 55°, and no drying. The aqua sensor is not activated in this program.

### **Pre-rinse**

This program comprises a pre-rinse only. The aqua sensor is not activated in this program.

### 3.4 Special functions

### 3.4.1 Adjustment of the water softener

Keep the Eco button pressed and switch on the appliance. The setting will be indicated in the number indicator. The setting rises once every time the eco button is pressed. Once the setting has reached 7, the indicator returns to 0.

When the appliance is switched off, the setting is stored.

Recommendation:

At each initial visit the setting of the water hardness level should be checked and, if necessary, adjusted. Do not apply the maxim "the lower the water hardness setting, the better"

| °dH   | °fH   | °Clarke | mmol / I | Setting |
|-------|-------|---------|----------|---------|
| 0-3   | 0-6   | 0-4     | 0-0.6    | 0       |
| 4-6   | 7-11  | 5-8     | 0.7-1.1  | 1       |
| 7-9   | 12-16 | 9-11    | 1.2-1.6  | 2       |
| 10-12 | 17-21 | 12-15   | 1.7-2.1  | 3       |
| 13-16 | 22-29 | 16-20   | 2.2-2.9  | 4       |
| 17-21 | 30-37 | 21-26   | 3.0-3.7  | 5       |
| 22-30 | 38-54 | 27-38   | 3.8-5.4  | 6       |
| 31-50 | 55-89 | 39-62   | 5.5-8.9  | 7       |

### 3.4.2 Setting intensive drying

Keep the "Normal  $65^{\circ}$ " button pressed and switch on the appliance. 0 will appear on the number indicator. By pressing the normal button once again, 1 will appear on the display, meaning that the intensive drying program is switched on. If the appliance is switched off, the setting is stored. Activating intensive drying raises the temperature by 3 K in the rinse program with a rinsing agent.

### 3.4.3 Program interruption (reset)

With the appliance switched on, press the Normal  $65^{\circ}$  button and the next button but one for 3 sec. A 0 appears on the display and water will be pumped off for approx. one minute. The cleaning agent compartment should then be closed, so that the dispensing device is also reset.

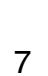

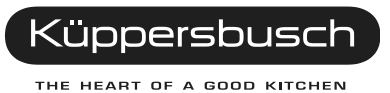

# 4. Installation and connection

## 4.1 Installing

In order to ensure that the lock functions perfectly and to prevent any leakages in the area of the door, the appliance must be perfectly aligned by means of the adjustable feet. In the case of integrated appliances, it is possible to adjust the middle adjustable foot at the back from the front. Please note: for built-under and integratable appliances, screw the appliance in an upward direction by means of the adjustable feet until the outer casing is at the same level as the working top.

### 4.2 Water connection

If the appliance is installed onto the drain with the standard length of hose, the max. permissible height above the floor is 90 cm. If the discharge hose is extended, a max. height of 80 cm is not to be exceeded.

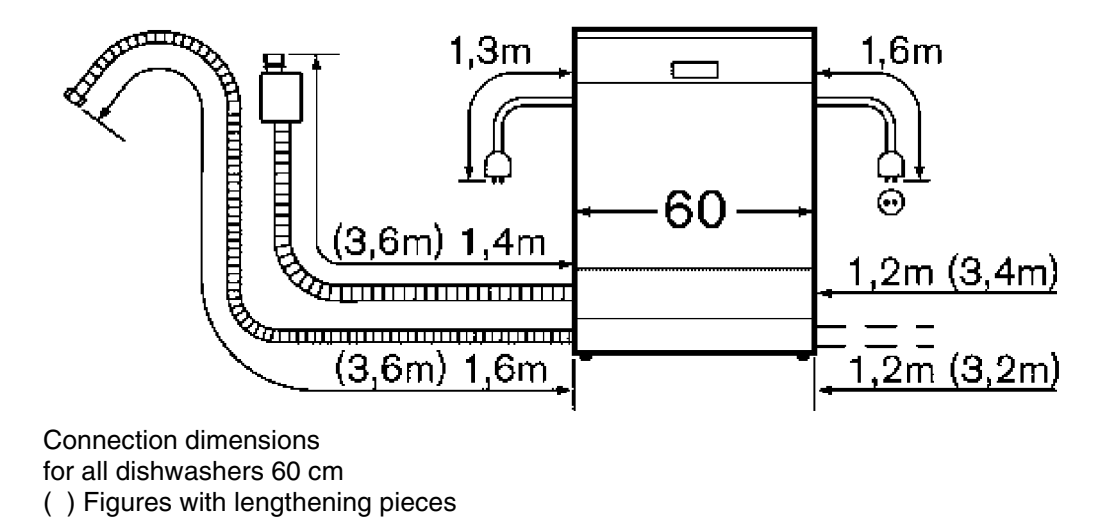

### 4.3 Electric connection

Connect the appliance to a wall socket with earthing in accordance with regulations only. Please observe details on the identification plate (see technical data).

# 5. Functions

### 5.1 Aqua stop system

The valve system comprises two solenoid valves in line, with parallel electric controls, the fill-up valve and the safety valve. The safety function can be triggered by means of the safety level chamber or electrically by means of the float in the base pan. The water flow is then stopped mechanically. An electric solenoid valve, encased, is attached to the tap. From the valve the water supply hose leads to the integrated water inlet, and the electric control mechanism for the solenoid valve is guided through a leakage water hose to the inside of the machine where the base pan is located.

## 5.2 Safety function

Should functional defects in the dishwasher control system or in the structural elements occur, resulting in an over-filling of the machine, the valve combination will be closed by means of the safety system, thus blocking off the water supply. The discharge pump is switched on by means of the safety level switch. Pumping will continue until the filling level has once again been reached. Any leaks occuring within the machine are collected in the base pan. Leaks in the supply hose are guided to the base pan by means of the leakage water hose.

Once a set level in the base pan has been reached, the float activates the safety level switch by means of a switch lever, which then switches off the filling and safety valve electrically. At the same time the discharge pump is switched on, the rinse water is removed from the rinsing container, and the discharge pump switches onto continuous operation.

### 5.2.1 Salt and rinsing agent display

The reservoir is provided with a float and an integrated permanent magnet. This magnet triggers via the magnetic field a reed switch, which is fitted on the outside of the reservoir. This switch turns on the lights of the defect display in the operation panel.

- A = Permanent magnet
- B = Reed switch open
- C = Reed switch closed

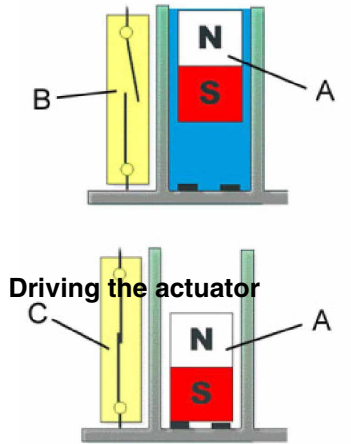

Küppersbusch

THE HEART OF A GOOD KITCHEN

### 5.2.2 Spraying system

The rotor spraying system comprises three spraying levels, the lower and the upper spray arms and a top sprayer. The water supply to the upper spray arm and the top sprayer comes via a supply pipe installed on the inside of the back wall of the container. This pipe is connected on one of its two exits by means of a direct plug connection with the continuous flow heater located under the pump cavity.

The upper spray arm is attached direct onto the upper basket by means of its inlet pipe. The connection to the supply pipe is carried out by means of a variable attachment. In the case of appliances with a height-adjustable upper basket, the water supply to the spray arm is adjusted by means of this variable attachment.

The lower spray arm is mounted to the second outlet of the continuous flow heater directly above the pump cavity, and has a nozzle on the bottom in order to clean the flat sieve.

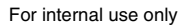

### 5.2.3 Continuous flow heater

In the water circulation, the continuous flow heater is used for the spray arms. When rinsing water is flushed through, a rubber membrane attached to the flange is actuated, and this flange switches on the safety pressure switch for the heater. When the pressure drops, the heater is switched off. The heating position is crossed and dry heating is prevented.

### 5.2.4 Rinsing and pump system

The circulating pump and the discharge pump as well as the continuous flow heater are connected to the pump cavity by means of plug connections. The continuous flow heater is also screwed to the pump cavity in such a manner that no pressure can occur. The sieve system comprises a fourfold filter system (a course filter, fine sieve cylinder, a fine flat sieve and a micro-fine sieve). The pump cavity in which the micro-fine sieve is positioned, is covered by the flat fine sieve. The flat fine sieve and the combined coarse and fine sieve cylinder are attached to the bottom of the pump cavity by means of a bayonet catch. The rinse water which flows into the pump cavity is sucked up by the circulation pump and forced into the continuous flow heater. If the pressure is sufficient, the push button for the heater is actuated by means of the flange membrane. Overheating is prevented by means of a temperature control which is connected in series and switches off at 85°C. This temperature control is combined with an NTC sensing element (negative temperature coefficient), comprising one component part.

The surface of the sensing element makes direct contact with the rinse water. The aqua sensor is positioned at the exit of the continuous flow heater and has its sensor in the flow of the rinse water in order to determine how dirty the rinse water is. The direct fitting of the discharge pump onto the pump cavity means that the impeller and the non-return flap are accessible when the cover in the rinse cavity is removed.

### 5.2.5 Actuator

The thermohydraulic system comprises a metal cylinder with a push rod. The cylinder is filled with a substance which expands greatly on heating.

A PTC (positive temperature coefficient) serves as a source of heat, making direct contact with the metal cylinder. A strong pressure spring brings the push rod back to its original position subsequent to switch-off of the heat source.

### Construction

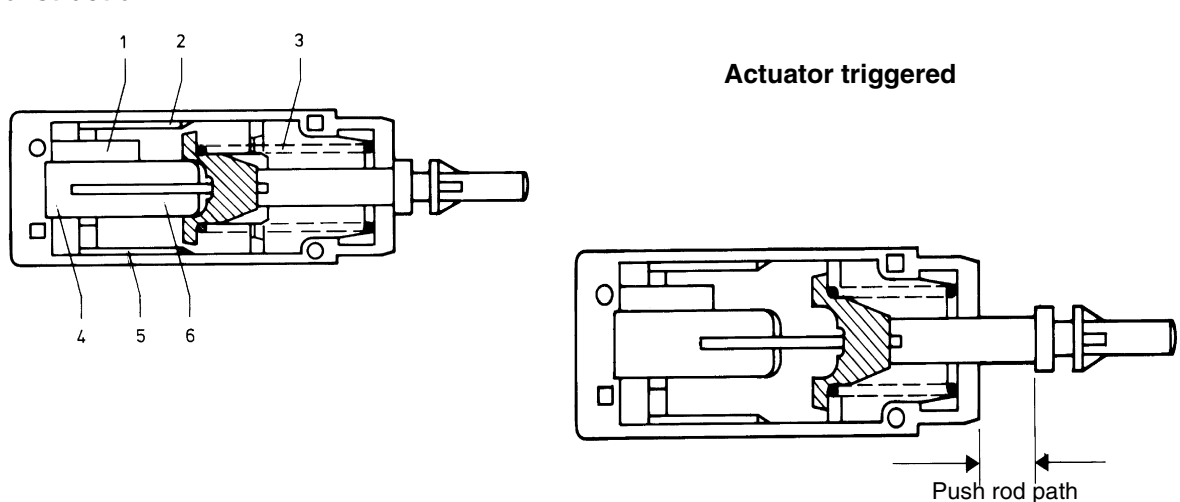

After voltage has been applied to the PTC, it heats up and transmits the heat to the metal cylinder which is filled with wax. The wax expands and presses the push rod out of the cylinder to the outside. The push rod transfers the mechanical movement to the release mechanism of the cleaning agent and rinsing agent dispenser. If the source of heat is switched off, cooling reduces the volume of wax. The pressure spring returns the push rod to its original position.

The release period is approx. 2 min.; the resetting time is approx. 3 min.

### 5.2.6 Water diverter

The water diverter is responsible for alternating the rinsing (the appliance alternates rinsing in the upper and in the lower basket, lower basket 60 sec. / upper basket 55 sec., alternation takes approx. 5 sec.), and comprises a synchronous motor with a gear transmission, a cam plate, a micro-switch and a slide. The synchronous motor is controlled by a triac. The synchronous motor drives the gear transmission, therefore driving the cam plate and the slide. The slide closes the respective water channel to the spray arms. Information on the position of the slide is passed on to the control system by the micro switches, which are activated by the cam plates. The water diverter is integrated in the continuous flow heater, and may only be exchanged as one whole unit.

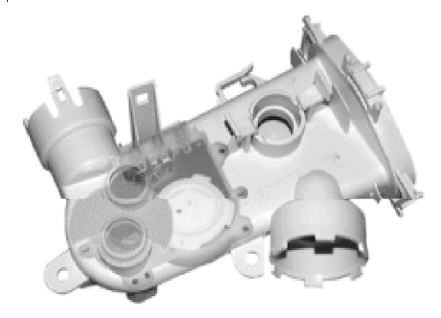

### 5.2.7 NTC

The temperature safety switch applied (> $85^{\circ}$ C) is combined with the NTC sensing element for the programs. In the case of a defect, the heater is switched off when the water temperature reaches  $85^{\circ}$ C (impulse).

| Temperature<br>C° | Resistance in ohms | Tolerance+/- °C |
|-------------------|--------------------|-----------------|
| 25                | 48409              | 7.9             |
| 50                | 16542              | 6.2             |
| 60                | 11067              | 5.6             |
| 63                | 9669               | 5.5             |

### 5.2.8 Natural water valve / glass protection technology

Irreversible clouding of glass (glass corrosion) is a result of :

- a) a low-alkaline cleaning agent
- b) excessively soft water (< 3° dH)
- c) the quality of the glass

If the degree of water hardness subsequent to recovery is in the range of below  $3^{\circ}C$  dH, there is an increased risk that the water could cause changes in the surface of the glass. In the case of water hardness below  $5^{\circ}$  dH, the natural water valve adds tap water which has not been softened, so that the water reaches the region of  $5^{\circ}$  dH, which is gentle on glass.

Attention: The natural water valve is closed without tension! -> Natural water is filled in !

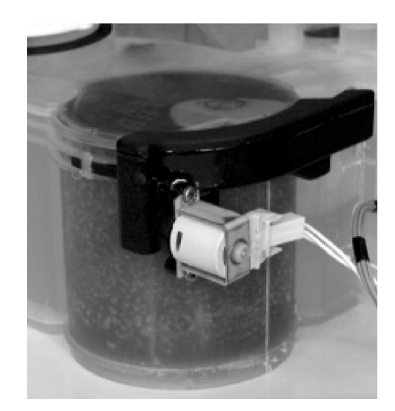

Since the natural water valve has an ED of 25 - 30%, activation of the valve is limited in time (max. 210 sec.).

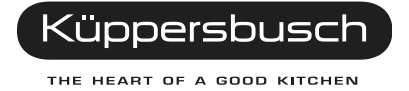

### 5.2.9 Glass protection technology (aqua-mix)

By means of a targeted control of the degree of water hardness, the effect of aggressive soft water on the dishes is avoided. Depending on the degree of hardness set (8 settings, from 0 to 7, setting on the front panel) and by means of a "bypass," fresh tap water is mixed with the softened rinse water, so that the degree of water hardness in the appliance is always at least 5°dH. The aqua-mix valve is activated by the electronics system and is located on the water softening device. In the case of naturally soft water, which has no negative effects on glass, the softening can be set onto "0", and the glass protection technology will then not be activated.

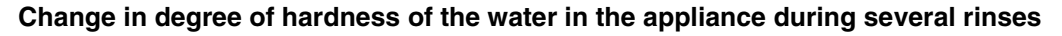

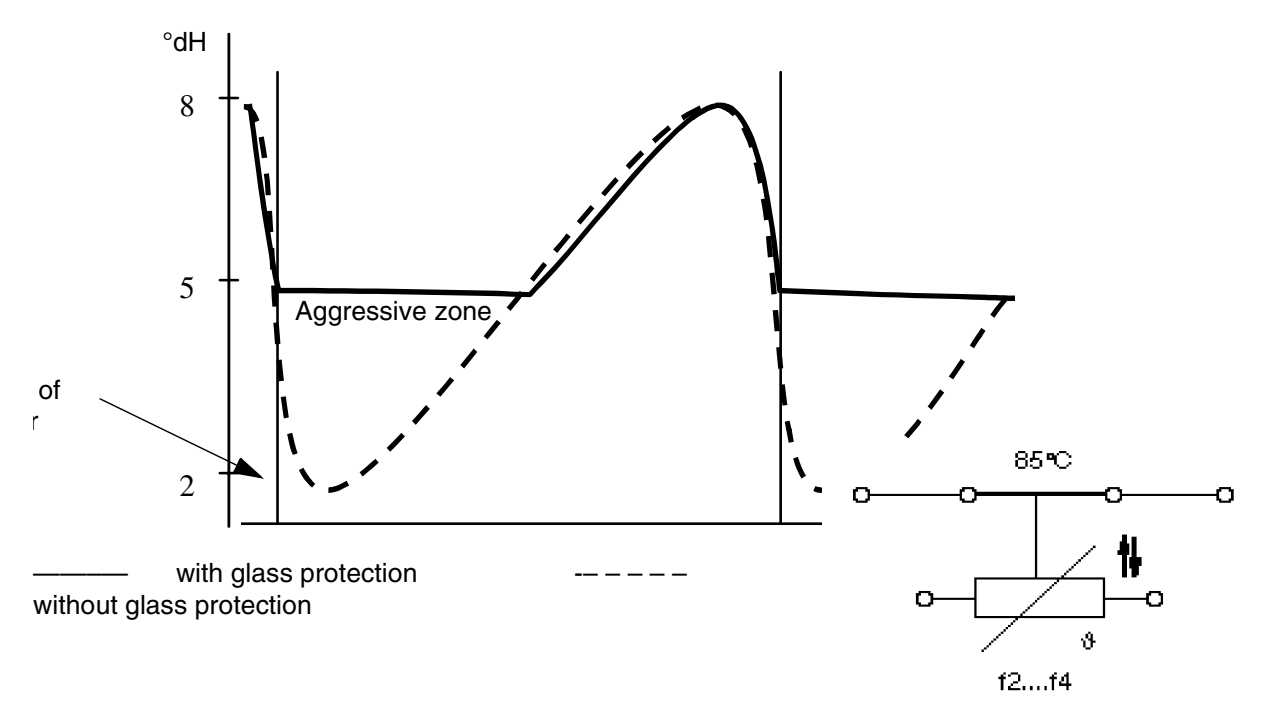

### 5.2.10 Alternating pumping procedure

In order to achieve a better cleaning of the fine sieve, the water is circulated and pumped out alternately 3 times for 5 sec. This means that water flows through the sieve in both directions. (Attention: noises).

### 5.3 Filling procedures

# 5.3.1 Control without setting a time on filling (Static filling / dynamic filling)

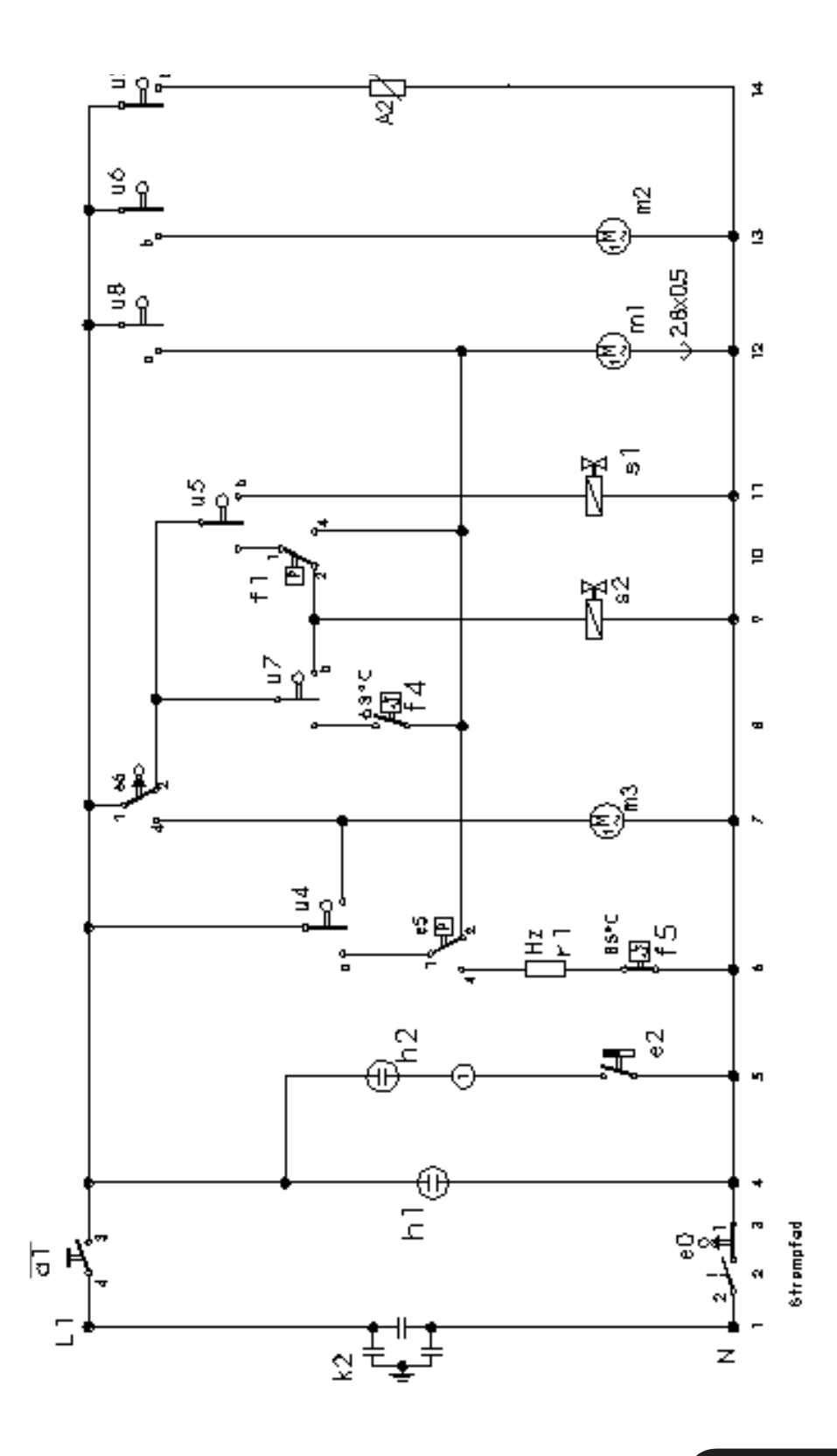

Küppersbusch

# 5.3.2 Control without setting a time on filling (Static without circulating)

Filling until the filling switch f1 activates the operating mechanism motor m1..

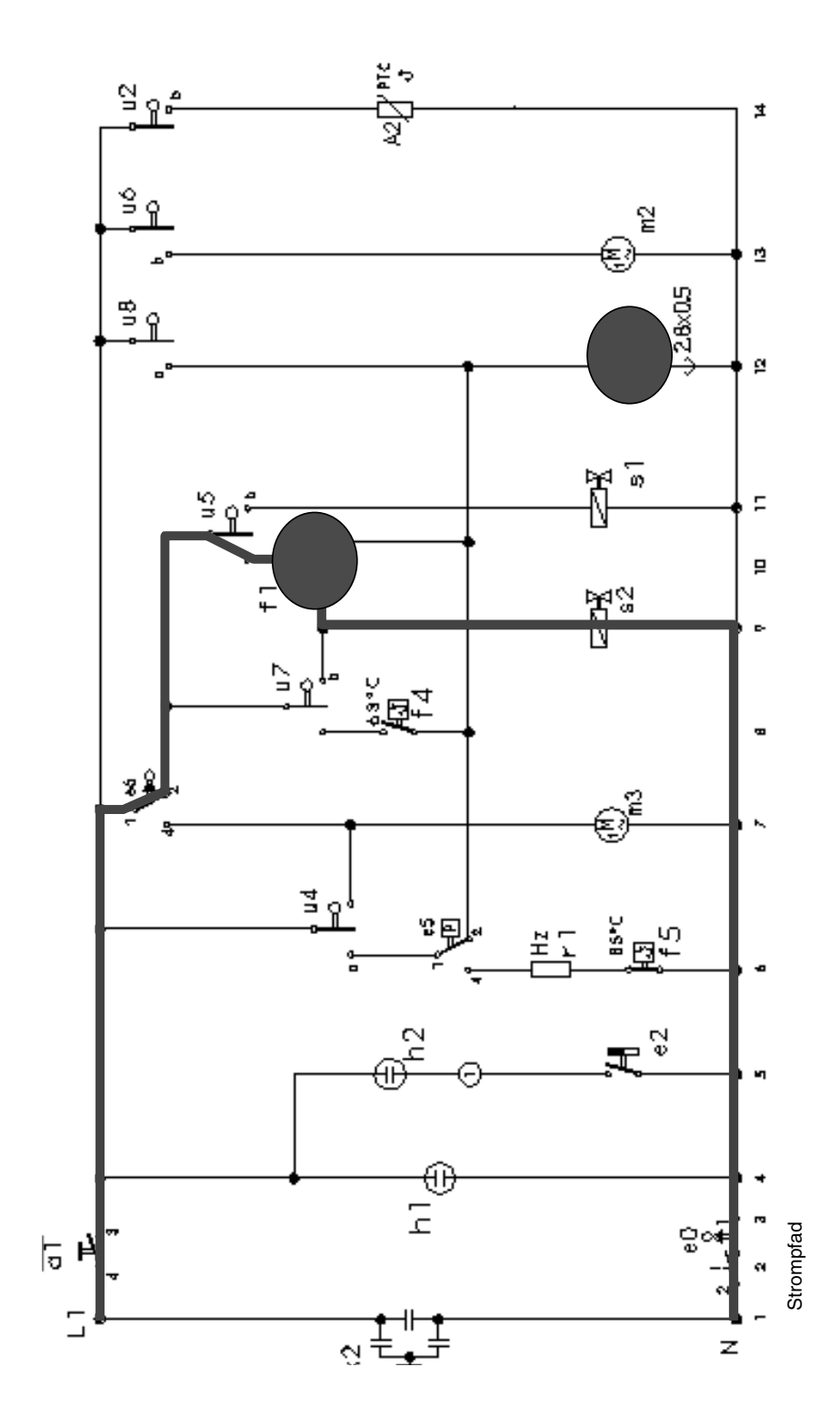

# 5.3.3 Control without setting a time on filling (Dynamic without circulation m2)

Filling until the filling switch f1 activates the operating mechanism motor m1.

|                                  |           |                                              |          |    |          |          |    | П  | П        | Т      | П  |   | Т | Т      |                                                                                                    | 60                                                                                           |                                                                                                    |                                                                                                  |          | ┓           |         |                         |                                                   |
|----------------------------------|-----------|----------------------------------------------|----------|----|----------|----------|----|----|----------|--------|----|---|---|--------|----------------------------------------------------------------------------------------------------|----------------------------------------------------------------------------------------------|----------------------------------------------------------------------------------------------------|--------------------------------------------------------------------------------------------------|----------|-------------|---------|-------------------------|---------------------------------------------------|
|                                  |           |                                              |          |    |          |          |    | П  | T        | ╈      | П  |   | ╈ |        |                                                                                                    | 33                                                                                           |                                                                                                    |                                                                                                  |          | ┓           |         |                         |                                                   |
|                                  |           |                                              |          |    |          |          |    | Н  | H        | +      | Ħ  |   | ╈ |        |                                                                                                    | 56                                                                                           | 90¥                                                                                                    |                                                                                                  |          | -           |         |                         |                                                   |
|                                  | $\square$ |                                              |          |    |          |          |    | Н  | H        | ╈      | Ħ  | 1 | ╈ | +      |                                                                                                    | 5                                                                                            | 30∀                                                                                                    |                                                                                                  |          | -           |         |                         |                                                   |
|                                  | $\vdash$  |                                              |          |    |          |          | h  | +  | H        | ╈      | H  | + | + | +      | 0.0                                                                                                    |                                                                                              |                                                                                                    |                                                                                                  | -        | 1           |         |                         | <del>                                      </del> |
|                                  | $\vdash$  |                                              |          |    | -        |          | ╨  | ++ | H        | ╋      | H  | + | + | +      |                                                                                                    | -                                                                                            | Ť                                                                                                    | <u> </u>                                                                                         | ⊢        | -           |         |                         |                                                   |
| 12                               | $\vdash$  |                                              |          |    |          |          | ╨  | ++ | H        | ╇      | ++ | - | + | +      | - 47                                                                                                    | -9                                                                                           | 1                                                                                                    |                                                                                                  | <u> </u> | -           |         |                         | <b>—</b>                                          |
| 15                               | $\square$ |                                              |          |    |          |          | н_ |    | Ц        | ╇      | Ц  | 4 | _ | 4      | <u>uv</u>                                                                                                    | vē.                                                                                          | L                                                                                                    |                                                                                                  |          | 4           |         |                         |                                                   |
| 10                               |           |                                              |          |    |          |          | L  |    |          |        | Ш  |   |   |        | 09                                                                                                    | ŭ                                                                                            | L                                                                                                    |                                                                                                  |          |             |         |                         |                                                   |
| 10                               |           |                                              |          |    |          |          |    |    |          | Т      | П  |   |   |        | 24D                                                                                                    | 53                                                                                           | L                                                                                                    |                                                                                                  |          |             |         |                         |                                                   |
| I۲                               |           |                                              |          |    |          |          |    | Н  | H        | ╈      | Н  |   |   |        | 240                                                                                                    | 55                                                                                           | 1                                                                                                    |                                                                                                  |          | 1           |         |                         |                                                   |
| r                                | $\vdash$  |                                              |          |    |          |          |    | Н  | H        | ╈      | Ħ  | + | + | +      | 09                                                                                                    | X                                                                                            | L                                                                                                    |                                                                                                  | -        | +           |         |                         | <u> </u>                                          |
| F                                | $\vdash$  |                                              |          |    | -        |          | ┢╋ | +  | H        | ╈      | H  | + | + | ⊢      |                                                                                                    | ž                                                                                            |                                                                                                    |                                                                                                  |          | ↗           |         |                         | <del> </del>                                      |
|                                  | $\vdash$  |                                              | ╻╹       |    | -        |          | ╋  | ++ | H        | ╋      | H  | + | + | +      |                                                                                                    | *                                                                                            | 0.4 11                                                                                                    | <u> </u>                                                                                         | ┢┲╱      | -           |         |                         |                                                   |
|                                  | $\vdash$  |                                              | ₩        |    | ⊢∥       |          | ╨  | ++ | H        | ╇      | ++ | - | + | +      | 40                                                                                                    | 7                                                                                            | 11+1                                                                                                    | <u> </u>                                                                                         | ╨        | -           |         |                         | <b>—</b>                                          |
|                                  |           |                                              |          |    |          |          | L  |    |          |        | Ш  |   |   |        | ¢γ                                                                                                    | च                                                                                            | N+H                                                                                                    |                                                                                                  |          |             |         |                         |                                                   |
|                                  |           |                                              |          |    |          |          |    |    |          |        |    |   |   |        | 011                                                                                                    | 4                                                                                            | П+Н                                                                                                    |                                                                                                  |          |             |         |                         |                                                   |
| le.                              |           |                                              |          |    |          |          |    | П  | П        | Т      | П  | Т | Т | Т      | 0944                                                                                                    | 4                                                                                            | N+3                                                                                                    |                                                                                                  | П        | Т           |         | 904                     |                                                   |
| Ιē                               |           |                                              |          | -  |          |          | T  | Н  | T        | ╈      | П  |   |   |        | - 89                                                                                                    | ÷                                                                                            | 0                                                                                                    | К                                                                                                |          |             |         |                         |                                                   |
| 5                                | $\vdash$  |                                              |          |    |          |          |    | Н  | H        | ╈      | Ħ  | + | + | +      | 99                                                                                                    | 2                                                                                            | 0                                                                                                    | N N                                                                                              | ┢╋       | +           |         |                         | <u> </u>                                          |
| Ιĩ                               | $\vdash$  |                                              |          |    | ⊢╢       | ⊢        | ╋  | ┿  | H        | ╋      | H  | + | + | ⊢      |                                                                                                    | -                                                                                            |                                                                                                    | 1.5                                                                                              | ┢╋       | -           |         |                         | ─                                                 |
|                                  | $\vdash$  |                                              |          |    | ⊢∥       |          | ╨  | ++ | H        | ╇      | H  | + | + | +      |                                                                                                    | 4                                                                                            |                                                                                                    |                                                                                                  | ⊢        | -+          |         |                         |                                                   |
| 19                               | $\vdash$  |                                              |          |    | ⊢#       | <b>.</b> | ₩_ | +- | 4        | ╇      | 11 | 4 | + | 4      | 8                                                                                                    | 4                                                                                            |                                                                                                    | <u>x</u>                                                                                         | н.       | -+          |         |                         | <u> </u>                                          |
| 15                               |           |                                              |          |    |          | 1        | ЦL |    |          |        | Ш  |   |   |        | 5                                                                                                    | Ŧ                                                                                            | 0                                                                                                    | к                                                                                                | ЦĽ       | Ľ           |         |                         |                                                   |
| ЬĚ                               |           |                                              |          |    |          |          |    | П  |          | Г      | П  | T | Т | T      | S+Þ‡                                                                                                    | 1                                                                                            | П+Н                                                                                                    |                                                                                                  | K.       | 31          |         |                         |                                                   |
| ٣                                |           |                                              |          |    |          |          | T  | Η  | H        | t      | Ħ  | 1 | + | $\top$ | \$                                                                                                    |                                                                                              | 0                                                                                                    |                                                                                                  | T,       | -           |         |                         |                                                   |
| 1.                               |           |                                              |          |    |          | -        | -  |    |          | +      | -  | - |   |        |                                                                                                    |                                                                                              |                                                                                                    |                                                                                                  | н.       | -           |         |                         | <u> </u>                                          |
| 11                               |           |                                              |          |    |          |          |    |    |          | T      |    |   |   |        | 6411                                                                                                    | 2                                                                                            |                                                                                                    |                                                                                                  |          | 9.1         |         |                         | <u> </u>                                          |
| $\vdash$                         | $\vdash$  |                                              | -        | μ. | -        |          |    | ┥┥ | +        | +      | ⊢  | + | + | +      | 0.0                                                                                                    | 6                                                                                            | 3                                                                                                    | <u> </u>                                                                                         | -        | X           |         |                         | <u> </u>                                          |
| Ŀ                                | $\vdash$  |                                              | $\vdash$ |    | <b>—</b> | -        | ₩- | +  | $\vdash$ | +      | ++ | + | + | +      | 06                                                                                                    | -                                                                                            | d                                                                                                    | <u> </u>                                                                                         |          | 4           |         |                         |                                                   |
| 18                               | Ł         |                                              |          |    |          |          |    |    |          |        | Ш  |   |   |        | ΦĘ                                                                                                    | - 2                                                                                          | 0+d                                                                                                    |                                                                                                  | 1        |             |         |                         |                                                   |
| 12                               |           |                                              |          |    |          |          | П  | П  | П        | Т      | П  |   | Т | Т      | 081                                                                                                    | 32                                                                                           | 0                                                                                                    |                                                                                                  | П        | Т           |         |                         |                                                   |
| ١ē                               |           |                                              |          |    |          |          |    | П  | Т        | ╈      | П  |   |   |        | 03                                                                                                    | 렰                                                                                            | П                                                                                                    |                                                                                                  |          |             |         |                         |                                                   |
| 15                               |           |                                              |          |    | -        |          |    |    |          | +      |    |   | + |        | <b>FG</b> 11 1                                                                                                    | -                                                                                            |                                                                                                    |                                                                                                  | 6        | _           |         |                         | <del>                                      </del> |
| l õõ                             |           |                                              |          |    |          |          |    |    |          | -      |    |   | - |        | -                                                                                                    |                                                                                              | -                                                                                                    |                                                                                                  | _        | а. т        | _       |                         | <del> </del>                                      |
| ŀ≂                               | $\vdash$  |                                              | -        | μ  | <u> </u> |          | ┢╋ | ++ | H        | ╇      | H  | + | + | ⊢      | 346                                                                                                    | -                                                                                            |                                                                                                    | <u> </u>                                                                                         | ┝──      | 3           |         |                         | <del> </del>                                      |
| 13                               | $\vdash$  |                                              |          |    |          | ⊢        | ₩_ | ++ | н        | ╇      | 11 | 4 | + | 4      | 40                                                                                                    | 칮                                                                                            | a                                                                                                    | _                                                                                                | <u> </u> | 4           |         |                         | <u> </u>                                          |
| Ľ٩                               |           |                                              |          |    |          |          | ЦL |    |          | ⊥      | Ц  |   |   |        | 06                                                                                                    | 34                                                                                           | 9+9                                                                                                    | a                                                                                                |          | ч           |         |                         |                                                   |
|                                  |           | <br>                                         |          |    |          |          |    |    |          |        |    |   |   |        | 09                                                                                                    | 24                                                                                           | -++                                                                                                    | 10                                                                                               | I 1      | 1           |         |                         |                                                   |
|                                  |           |                                              |          |    |          |          |    |    |          |        | _  |   |   |        |                                                                                                    |                                                                                              |                                                                                                    |                                                                                                  |          |             |         |                         |                                                   |
| F                                |           |                                              |          |    |          | ┝╹       | ╢  | Н  | H        | $^{+}$ | Ħ  | ┥ | + | +      | 0 C                                                                                                    | 3                                                                                            | 4                                                                                                    | <u> </u>                                                                                         |          | A           |         |                         | <u> </u>                                          |
| F                                |           |                                              |          |    |          |          |    | Ħ  | Ħ        | ŧ      | Ħ  | 1 | + | $\mp$  | 30                                                                                                    | 15 26                                                                                        | 1<br>1<br>1<br>1                                                                                                    |                                                                                                  |          | 4           |         |                         |                                                   |
| F                                |           |                                              |          |    |          |          |    |    |          | ŧ      |    |   | ŧ |        | 00<br>00<br>01-2                                                                                                    | 4 25 26                                                                                      | 6<br>6+11                                                                                                    |                                                                                                  | 7        | 4           |         |                         |                                                   |
|                                  |           |                                              |          |    |          |          |    |    |          |        |    |   |   |        | 30<br>30<br>340                                                                                                    | 3242526                                                                                      | 1+1<br>N+1                                                                                                    |                                                                                                  | ſ        | 4           |         |                         |                                                   |
|                                  |           |                                              |          |    |          |          |    |    |          |        |    |   |   |        | 30<br>30<br>310<br>512                                                                                                    | 232425 26                                                                                    | ם<br>ה<br>ח+ם<br>ח                                                                                                    |                                                                                                  | Í        |             |         |                         |                                                   |
|                                  |           |                                              |          |    |          |          |    |    |          |        |    |   |   |        | 30<br>30<br>340<br>532<br>7                                                                                                    | 22 23 24 24 26                                                                               | 6<br>6+11<br>0<br>1<br>1<br>1<br>1<br>1<br>1<br>1<br>1<br>1<br>1<br>1<br>1<br>1<br>1<br>1<br>1<br>1                                                                         |                                                                                                  |          |             |         |                         |                                                   |
| -                                |           |                                              |          |    |          |          |    |    |          |        |    |   |   |        | 30<br>30<br>340<br>532<br>732<br>8                                                                                                    | 21 22 23 24 25 26                                                                            | 6<br>6+0<br>0<br>1<br>1<br>1<br>1<br>1<br>1<br>1<br>1<br>1<br>1<br>1<br>1<br>1<br>1<br>1<br>1<br>1<br>1                                                                     |                                                                                                  | Í        |             |         |                         |                                                   |
| en                               |           |                                              |          |    |          |          |    |    |          |        |    |   |   |        | 30<br>30<br>340<br>532<br>732<br>732<br>732<br>732<br>732<br>732<br>732<br>732<br>732<br>7                                                                                                    | 2021 22 23 24 25 26                                                                          | ם<br>ה+ח<br>ה<br>ח<br>ח<br>ח<br>ח<br>ו<br>ח<br>ו<br>ח                                                                                                    | -184.2                                                                                           |          |             |         |                         |                                                   |
| den                              |           |                                              |          |    |          |          |    |    |          |        |    |   |   |        | 30<br>30<br>340<br>532<br>732<br>732<br>732<br>732<br>732<br>732                                                                                                    | P 2021 22232425 26                                                                           | 0<br>1+1<br>0<br>1+1<br>0<br>1+1<br>0<br>0+H                                                                                                    | .89%                                                                                             |          | 2           |         |                         |                                                   |
| nigen                            |           |                                              |          |    |          |          |    |    |          |        |    |   |   |        | 30<br>30<br>31<br>51<br>51<br>51<br>51<br>51<br>52<br>52<br>52                                                                                                    | 5 19 20 21 22 23 24 25 26                                                                    | 6+10<br>1<br>1<br>1<br>1<br>1<br>1<br>1<br>1<br>1<br>1<br>1<br>1<br>1<br>1<br>1<br>1<br>1<br>1                                                                              | .89%.                                                                                            |          |             |         |                         |                                                   |
| sinigen                          |           |                                              |          |    |          |          |    |    |          |        |    |   |   |        | 30<br>30<br>53<br>53<br>53<br>73<br>73<br>74<br>75<br>75<br>75<br>75<br>75<br>75<br>75<br>75<br>75<br>75<br>75<br>75<br>75                                                                                                    | r its in 2021 22232425 26                                                                    | 0++1<br>0++1<br>0++1<br>0++1<br>0++1                                                                                                    | .897.<br>.897.                                                                                   |          |             |         |                         |                                                   |
| Reinigen                         |           |                                              |          |    |          |          |    |    |          |        |    |   |   |        | 30<br>30<br>540<br>540<br>540<br>738<br>740<br>740<br>740<br>740<br>740<br>740<br>740<br>740<br>740<br>740                                                                                                    | U IB 10 20121 22 23 24 25 26                                                                 | л+п<br>п+п<br>п+н<br>п+н<br>п+н<br>п+н<br>п+н<br>п+н                                                                                                    | 1992.<br>У 98.                                                                                   |          |             |         |                         |                                                   |
| Reinigen                         |           |                                              |          |    |          |          |    |    |          |        |    |   |   |        | 30<br>30<br>5340<br>532<br>732<br>740<br>740<br>740<br>740<br>70<br>70<br>70                                                                                                    | 16 U IB 19 2021 22 23 24 25 26                                                               | 0+4<br>0<br>0<br>0<br>0<br>0<br>0<br>0<br>0<br>0<br>0<br>0<br>0<br>0<br>0<br>0<br>0<br>0<br>0                                                                               | 1997.<br>1997.<br>1997.                                                                          |          |             |         |                         |                                                   |
| Reinigen                         |           |                                              |          |    |          |          |    |    |          |        |    |   |   |        | 30<br>310<br>510<br>732<br>732<br>732<br>730<br>740<br>740<br>740<br>740<br>740<br>740                                                                                                    | 16 I7 I8 19 20 21 22 23 24 25 26                                                             | 0+4<br>0<br>0<br>0<br>0<br>0<br>0<br>0<br>0<br>0<br>0<br>0<br>0<br>0<br>0<br>0<br>0<br>0<br>0                                                                               | я<br>1997<br>1997<br>1997                                                                        |          |             |         |                         |                                                   |
| Reinigen                         |           |                                              |          |    |          |          |    |    |          |        |    |   |   |        | 30<br>340<br>532<br>7<br>322<br>7<br>7<br>7<br>7<br>7<br>7<br>7<br>7<br>7<br>7<br>7<br>7<br>7<br>7<br>7<br>7                                                                                                    | 14 15 17 18 19 20 21 22 23 24 25 26                                                          | 1<br>0<br>1<br>1<br>1<br>1<br>1<br>1<br>1<br>1<br>1<br>1<br>1<br>1<br>1<br>1<br>1<br>1<br>1<br>1                                                                            | Я<br>.89.8<br>.89.                                                                               |          |             |         |                         |                                                   |
| Reinigen                         |           |                                              |          |    |          |          |    |    |          |        |    |   |   |        | 30<br>340<br>5340<br>73<br>73<br>70<br>70<br>70<br>70<br>70<br>70<br>70<br>70<br>70<br>70<br>70<br>70<br>70                                                                                                    | 15   14   15   15   19   20   21   22   23   24   25   26                                    | 4<br>1<br>1<br>1<br>1<br>1<br>1<br>1<br>1<br>1<br>1<br>1<br>1<br>1<br>1<br>1<br>1<br>1<br>1<br>1                                                                            | Я<br>.89.8<br>.89.8                                                                              |          |             |         | 2004                    |                                                   |
| Reinigen                         |           |                                              |          |    |          |          |    |    |          |        |    |   |   |        | 30<br>30<br>532<br>732<br>732<br>732<br>732<br>732<br>740<br>740<br>740<br>740<br>740<br>740<br>740<br>740<br>740<br>740                                                                                                    | 22 13 14 14 17 18 19 20 21 22 22 24 25 26                                                    | ь<br>н-п<br>п<br>п<br>н+п<br>н+п<br>н+п<br>п<br>н+п<br>п<br>п<br>н+п<br>п<br>п<br>н+п<br>п<br>п<br>н+п<br>п<br>п<br>н+п                                                     | я<br>1992<br>1993                                                                                |          |             |         | 200.                    |                                                   |
| Reinigen                         |           |                                              |          |    |          |          |    |    |          |        |    |   |   |        | 30<br>340<br>532<br>532<br>540<br>54<br>54<br>54<br>54<br>54<br>50<br>50<br>50<br>54<br>14<br>54<br>30<br>54<br>15<br>54<br>15<br>54<br>15<br>54<br>15<br>54<br>15<br>54<br>15<br>54<br>55<br>55<br>55<br>55<br>55<br>55<br>55<br>55<br>55<br>55<br>55<br>55                                                                                                    | 1 1 12 13 14 15 17 15 19 20 21 22 23 24 25 26                                                | ь+п<br>п<br>п<br>к+п<br>к+п<br>н+п<br>и+п<br>и+п<br>и+п<br>и+п<br>к<br>и+п<br>к<br>и+п<br>к<br>и+п                                                                          | 9<br>9<br>9<br>9<br>9<br>9<br>9<br>9<br>9<br>9<br>9<br>9<br>9<br>9<br>9<br>9<br>9<br>9<br>9      |          |             |         | 2004                    |                                                   |
| Reinigen                         |           |                                              |          |    |          |          |    |    |          |        |    |   |   |        | 30<br>30<br>310<br>532<br>732<br>732<br>740<br>740<br>740<br>740<br>740<br>740<br>740<br>740<br>740<br>740                                                                                                    | 11 12 13 14 15 16 16 16 20 20 20 20 20 20 20 20 20 20 20 20 20                               | 6<br>6<br>7<br>7<br>7<br>7<br>7<br>7<br>7<br>7<br>7<br>7<br>7<br>7<br>7<br>7<br>7<br>7<br>7<br>7                                                                            | -<br>Ве В.<br>В                                                                                  |          |             |         | 2002                    |                                                   |
| Reinigen                         |           |                                              |          |    |          |          |    |    |          |        |    |   |   |        | 30<br>30<br>5340<br>532<br>130<br>130<br>1442<br>90<br>90<br>90<br>90<br>90<br>90<br>30<br>30<br>310                                                                                                    | 11 12 13 14 15 15 15 15 15 15 15 15 15 15 15 15 15                                           | ь н<br>л<br>л<br>л<br>л<br>л<br>н<br>н<br>н<br>н<br>н<br>л<br>л<br>с<br>ь<br>с<br>с<br>л<br>л<br>л<br>л<br>л<br>л<br>л<br>л<br>л<br>л<br>л<br>л<br>л<br>л                   | я<br>1897.<br>1897.                                                                              |          |             |         | -246*                   |                                                   |
| nReinigen                        |           |                                              |          |    |          |          |    |    |          |        |    |   |   |        | 30<br>30<br>370<br>5732<br>5732<br>5732<br>2732<br>2740<br>30<br>30<br>474<br>270<br>30<br>2740<br>31<br>5740                                                                                                    | 9 11 12 13 14 15 15 15 15 15 15 20 21 22 22 22 22 22 22 22 22 22 22 22 22                    | ь+п<br>п<br>п<br>к+п<br>к+п<br>к+п<br>и+п<br>и+п<br>и+п<br>к<br>и+п<br>к<br>к<br>к<br>к<br>к<br>к<br>к<br>к<br>к<br>к<br>к<br>к<br>к<br>к<br>к<br>к<br>к<br>к<br>к          | Ва 8<br>Ва 8<br>Ва 8                                                                             |          |             |         | 2004                    |                                                   |
| enReinigen                       |           |                                              |          |    |          |          |    |    |          |        |    |   |   |        | 30<br>30<br>540<br>532<br>7<br>7<br>7<br>7<br>7<br>7<br>7<br>7<br>7<br>7<br>7<br>7<br>7<br>7<br>7<br>7<br>7<br>7<br>7                                                                                                    | 1. 9 11 12 13 14 15 17 15 16 19 20 21 22 23 24 25 26                                         | 6<br>6<br>7<br>7<br>7<br>7<br>7<br>7<br>7<br>7<br>7<br>7<br>7<br>7<br>7<br>7<br>7<br>7<br>7<br>7                                                                            | 9<br>9<br>9<br>9<br>9<br>9<br>9<br>9<br>9<br>9<br>9<br>9<br>9<br>9<br>9<br>9<br>9<br>9<br>9      |          | Ž           |         | 2004                    |                                                   |
| elenReinigen                     |           |                                              |          |    |          |          |    |    |          |        |    |   |   |        | 30<br>30<br>5340<br>532<br>532<br>532<br>532<br>540<br>700<br>700<br>700<br>700<br>700<br>700<br>700<br>700<br>700<br>7                                                                                                    | 7   1   9     11   12   13   14   15   15   16   16   22   22   22   22   22   22            | ь - п<br>п<br>п<br>п<br>п<br>п<br>н+<br>н+<br>н+<br>н+<br>л<br>и<br>с<br>ь+<br>п<br>в<br>в<br>в<br>в                                                                        | 10000000000000000000000000000000000000                                                           |          | Ž           | •       | -2002<br>-2002<br>-     |                                                   |
| uelen Reinigen                   |           |                                              |          |    |          |          |    |    |          |        |    |   |   |        | 30<br>30<br>5340<br>532<br>532<br>80<br>80<br>80<br>90<br>90<br>90<br>90<br>90<br>90<br>90<br>330<br>142<br>340<br>330<br>540<br>30<br>90<br>90<br>90<br>90<br>90<br>90<br>90<br>90<br>90<br>90<br>90<br>90<br>90                                                                                                    | 5 /7  1  9   1  12  13  14   15  15  15  22  22  22  22  22  22  22  22  22  2               | ь<br>ь<br>п<br>п<br>п<br>н<br>н<br>н<br>н<br>н<br>н<br>н<br>н<br>н<br>н<br>н<br>л<br>с<br>ь<br>ь<br>н<br>п<br>п<br>п<br>п<br>п<br>п<br>п<br>п<br>п<br>п<br>п<br>п<br>п      | 988.8<br>888.9<br>8                                                                              |          |             | •       | 20Q.                    |                                                   |
| spuelen Reinigen                 |           |                                              |          |    |          |          |    |    |          |        |    |   |   |        | 30<br>30<br>540<br>532<br>7<br>7<br>7<br>7<br>7<br>7<br>7<br>7<br>7<br>7<br>7<br>7<br>7<br>7<br>7<br>7<br>7<br>7<br>7                                                                                                    | i b 7 i 1 p   11 12 i 3 i 4   15 i 15   15   15   15   22   22   22   22                     | 6<br>6<br>7<br>7<br>7<br>7<br>7<br>7<br>7<br>7<br>7<br>7<br>7<br>7<br>7<br>7<br>7<br>7<br>7<br>7                                                                            | 1999.<br>1999.                                                                                   |          | Ž           | •       | 2004<br>1004            |                                                   |
| rspuelen   Reinigen              |           |                                              |          |    |          |          |    |    |          |        |    |   |   |        | 30<br>30<br>5340<br>532<br>532<br>532<br>532<br>532<br>540<br>50<br>50<br>50<br>50<br>50<br>50<br>50<br>50<br>50<br>50<br>50<br>50<br>50                                                                                                    | is b 7 t 0 0 11 to 13 ld 15 ld 15 ld 15 ld 15 ld 20 21 22 22 22 22 22 22 22 22 22 22 22 22   | ь<br>ь<br>п<br>п<br>п<br>п<br>н<br>н<br>н<br>н<br>н<br>н<br>н<br>н<br>н<br>н<br>н<br>н<br>н                                                                                 | ्<br>अ<br>अ<br>अ                                                                                 |          | Ž           | •       | 20Q4                    |                                                   |
| <u>orspuelen I Reinigen I</u>    |           |                                              |          |    |          |          |    |    |          |        |    |   |   |        | 30<br>30<br>37<br>532<br>532<br>532<br>540<br>50<br>50<br>330<br>330<br>540<br>330<br>540<br>330<br>540<br>330<br>540<br>540<br>540<br>540<br>540<br>540<br>540<br>540<br>540<br>54                                                                                                    | a is b 7 t 0 0 11 12 13 14 15 14 15 15 15 15 15 15 15 15 15 15 15 15 15                      | ь н<br>л<br>л<br>л<br>л<br>л<br>л<br>н<br>н<br>н<br>с<br>ь<br>ь<br>с<br>ь<br>т<br>с<br>т<br>с<br>т<br>с<br>т<br>с<br>т<br>с<br>т<br>с<br>т<br>с<br>т                        | 100<br>100<br>100<br>100<br>100<br>100<br>100<br>100<br>100<br>100                               |          | Ž           | •       | 20Q.                    |                                                   |
| <u> V</u> orspuelen Reinigen     |           |                                              |          |    |          |          |    |    |          |        |    |   |   |        | 30<br>30<br>540<br>532<br>80<br>80<br>80<br>90<br>30<br>14+2<br>90<br>30<br>14+2<br>30<br>14+2<br>30<br>14+2<br>30<br>14+2<br>30<br>14+2<br>30<br>14+2<br>30<br>14+2<br>30<br>14+2<br>30<br>14+2<br>30<br>30<br>30<br>30<br>30<br>30<br>30<br>30<br>30<br>30<br>30<br>30<br>30                                                                                                    | 4 5 6 7 1 9 1 1 12 13 14 15 14 15 15 19 20 21 22 22 22 22 22 22 22 22 22 22 22 22            | ьнл<br>ннл<br>ннл<br>ннл<br>ннл<br>ннл<br>ннл<br>ннл<br>ннл<br>в<br>ннл<br>в<br>н<br>ц<br>н<br>н<br>н<br>н<br>н<br>н<br>н<br>н<br>н<br>н<br>н<br>н<br>н<br>н<br>н<br>н<br>н |                                                                                                  |          | Ž           | •       | 20C+                    |                                                   |
| <u> V</u> arspuelen I Reinigen I |           |                                              |          |    |          |          |    |    |          |        |    |   |   |        | 30<br>30<br>37<br>57<br>57<br>57<br>57<br>57<br>57<br>57<br>57<br>57<br>57<br>57<br>57<br>57                                                                                                    | 2 4 5 6 7 1 9 1 12 13 14 15 14 15 15 19 20 21 22 22 22 22 22 22 22 22 22 22 22 22            | ь<br>ь<br>н<br>п<br>п<br>п<br>п<br>н<br>н<br>н<br>н<br>н<br>н<br>н<br>н<br>н<br>н<br>н<br>н<br>н                                                                            | 100<br>100<br>100<br>100<br>100<br>100<br>100<br>100<br>100<br>100                               |          |             | •       | 2004                    |                                                   |
| <u>Vorspuelen   Reinigen</u>     |           |                                              |          |    |          |          |    |    |          |        |    |   |   |        | 30<br>30<br>37<br>532<br>532<br>532<br>532<br>532<br>532<br>532<br>532<br>330<br>330<br>330<br>542<br>330<br>542<br>330<br>542<br>330<br>542<br>542<br>542<br>542<br>542<br>542<br>542<br>542<br>542<br>542                                                                                                    | 1 2 4 5 6 7 1 9 1 12 13 14 15 14 15 15 20 20 20 20 20 20 20 20 20 20 20 20 20                | ь<br>ь<br>н<br>п<br>п<br>п<br>н<br>н<br>н<br>н<br>н<br>н<br>н<br>н<br>н<br>н<br>н<br>н<br>н                                                                                 | 9<br>8<br>9<br>9<br>9<br>9<br>9<br>9<br>9<br>9<br>9<br>9                                         |          | Z<br>Z<br>Z |         | 2004<br>2004            |                                                   |
| <u>Vorspuelen</u> Reinigen       |           |                                              |          |    |          |          |    |    |          |        |    |   |   |        | 30<br>30<br>37<br>57<br>57<br>57<br>67<br>67<br>73<br>73<br>73<br>73<br>73<br>73<br>73<br>73<br>73<br>73<br>74<br>70<br>70<br>70<br>70<br>70<br>70<br>70<br>70<br>70<br>70<br>70<br>70<br>70                                                                                                    | 1 2 4 5 6 7 1 9 1 1 12 13 14 15 14 15 17 15 19 20 21 22 22 22 22 22 22 22 22 22 22 22 22     | 6<br>6<br>7<br>7<br>7<br>7<br>7<br>7<br>7<br>7<br>7<br>7<br>7<br>7<br>7<br>7<br>7<br>7<br>7<br>7                                                                            | े<br>जित्र<br>से क<br>से<br>से<br>से<br>से<br>से<br>से<br>से<br>से<br>से<br>से<br>से<br>से<br>से |          |             | •       | 20Q.                    |                                                   |
| Vorspuelen   Reinigen            |           |                                              |          |    |          |          |    |    |          |        |    |   |   |        | 30<br>30<br>30<br>5340<br>532<br>532<br>532<br>532<br>532<br>532<br>533<br>533<br>540<br>550<br>550<br>550<br>550<br>550<br>550<br>550<br>550<br>550                                                                                                    | 1 2 4 5 6 7 1 9 1 1 2 4 2 5 4 2 5 5 4 2 5 14 2 15 14 5 15 15 15 15 15 15 15 15 15 15 15 15 1 | ь<br>ь<br>н<br>п<br>п<br>п<br>н<br>н<br>н<br>н<br>н<br>н<br>н<br>н<br>н<br>н<br>н<br>н<br>н                                                                                 | -<br>-<br>-<br>-<br>-<br>-<br>-<br>-<br>-<br>-<br>-<br>-<br>-<br>-<br>-<br>-<br>-<br>-<br>-      |          |             |         | 2002+<br>2002+<br>2002+ |                                                   |
| <u>Vorspuelen</u> Reinigen       |           |                                              |          |    |          |          |    |    |          |        |    |   |   |        | 30<br>30<br>37<br>534<br>532<br>532<br>532<br>540<br>50<br>50<br>540<br>30<br>540<br>30<br>540<br>540<br>540<br>540<br>540<br>540<br>540<br>540<br>540<br>54                                                                                                    | 1 1 2 4 5 6 7 1 9 1 1 12 13 14 15 14 15 15 16 19 20 25 12 12 25 25 25 25 25                  | ь<br>ь<br>н<br>п<br>п<br>п<br>н<br>н<br>н<br>н<br>н<br>н<br>н<br>н<br>н<br>н<br>н<br>н<br>н                                                                                 | े<br>सिंह के<br>सिंह से<br>सिंह से                                                               |          |             |         | 20015                   |                                                   |
| <u>Vorspuelen</u> Leinigen       |           |                                              |          |    |          |          |    |    |          |        |    |   |   |        | 30<br>30<br>3732<br>5332<br>5332<br>87<br>87<br>97<br>330<br>330<br>330<br>330<br>330<br>330<br>330<br>330<br>330<br>33                                                                                                    | 1 2 4 5 6 7 8 9 10 11 2 14 15 14 15 14 15 17 18 19 20121 22122124 25 3 34                    | 6<br>6<br>7<br>7<br>8<br>8<br>8<br>7<br>7<br>7<br>7<br>7<br>7<br>7<br>7<br>7<br>7<br>7<br>7<br>7                                                                            | 1999<br>1999<br>1997                                                                             |          |             |         | 2004<br>2004            |                                                   |
| <u>Vorspuelen   Reinigen  </u>   |           |                                              |          |    |          |          |    |    |          |        |    |   |   |        | 30<br>310<br>3240<br>5340<br>95<br>95<br>95<br>95<br>95<br>95<br>95<br>11<br>15<br>15<br>95<br>90<br>15<br>90<br>10<br>10<br>10<br>10<br>10<br>10<br>10<br>10<br>10<br>10<br>10<br>10<br>10 | en i 2 4567169 11843344                                                                      | ь<br>ь<br>н<br>п<br>п<br>п<br>н<br>н<br>н<br>н<br>н<br>н<br>н<br>н<br>н<br>н<br>н<br>н<br>н                                                                                 | े<br>हिंद की<br>से<br>से<br>से<br>से                                                             |          |             | Raoit A | -2002<br>               |                                                   |
| <u> </u>                         |           | 3 œ╬ 🍇 📕 📕 🔺 📕 📕 📕                           |          |    |          |          |    |    |          |        |    |   |   |        | 30<br>30<br>5340<br>5340<br>532<br>80<br>80<br>90<br>90<br>90<br>90<br>90<br>90<br>90<br>90<br>90<br>90<br>90<br>90<br>90                                                                                                    | 11en   2   4 5 6 7 18 9   11 12   15 12 23 24 25 354                                         | ь<br>ь<br>н<br>п<br>п<br>п<br>н<br>н<br>н<br>н<br>н<br>н<br>н<br>н<br>н<br>н<br>н<br>н<br>н                                                                                 | 2<br>8<br>8<br>8<br>8<br>8<br>8                                                                  |          |             | Raute A | 20015                   |                                                   |
| Vorspuelen Reinigen              |           | 3 œ\$8 ⊾ III ⊾ IIIIIIIIIIIIIIIIIIIIIIIIIIIII |          |    |          |          |    |    |          |        |    |   |   |        | 30<br>30<br>532<br>532<br>532<br>80<br>80<br>80<br>90<br>90<br>90<br>90<br>90<br>90<br>90<br>90<br>90<br>90<br>90<br>90<br>90                                                                                                    | əəritən i ⊵ 4 5 6 7 18 9 14 12 13 14 12 15 16 12 12 12 12 12 12 12 12 12 12 12 12 12         | 6<br>6<br>7<br>7<br>8<br>8<br>8<br>8<br>8<br>9<br>6<br>6<br>6<br>7<br>7<br>7<br>7<br>8<br>8<br>8<br>8<br>8<br>8<br>8<br>8<br>8<br>8<br>8<br>8<br>8                          | 1999.                                                                                            |          |             | Raats A | 20Q.                    |                                                   |
| <u>Vorspuelen I Reinigen</u>     |           |                                              |          |    |          |          |    |    |          |        |    |   |   |        | 30<br>310<br>3240<br>7332<br>7332<br>7332<br>7332<br>7332<br>7332<br>7332<br>733                                                                                                    | Poettien i 2 4567189 11814 1514 1517 12924243434                                             | ь<br>ь<br>н<br>п<br>п<br>п<br>н<br>н<br>н<br>н<br>н<br>н<br>н<br>н<br>н<br>н<br>н<br>н<br>н                                                                                 | 2<br>8<br>8<br>8<br>8<br>8<br>8<br>8<br>8<br>8<br>8<br>8<br>8<br>8<br>8<br>8<br>8<br>8<br>8<br>8 |          |             |         | 2002                    |                                                   |

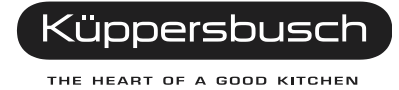

### 5.3.4 Control without setting a time on dynamic filling

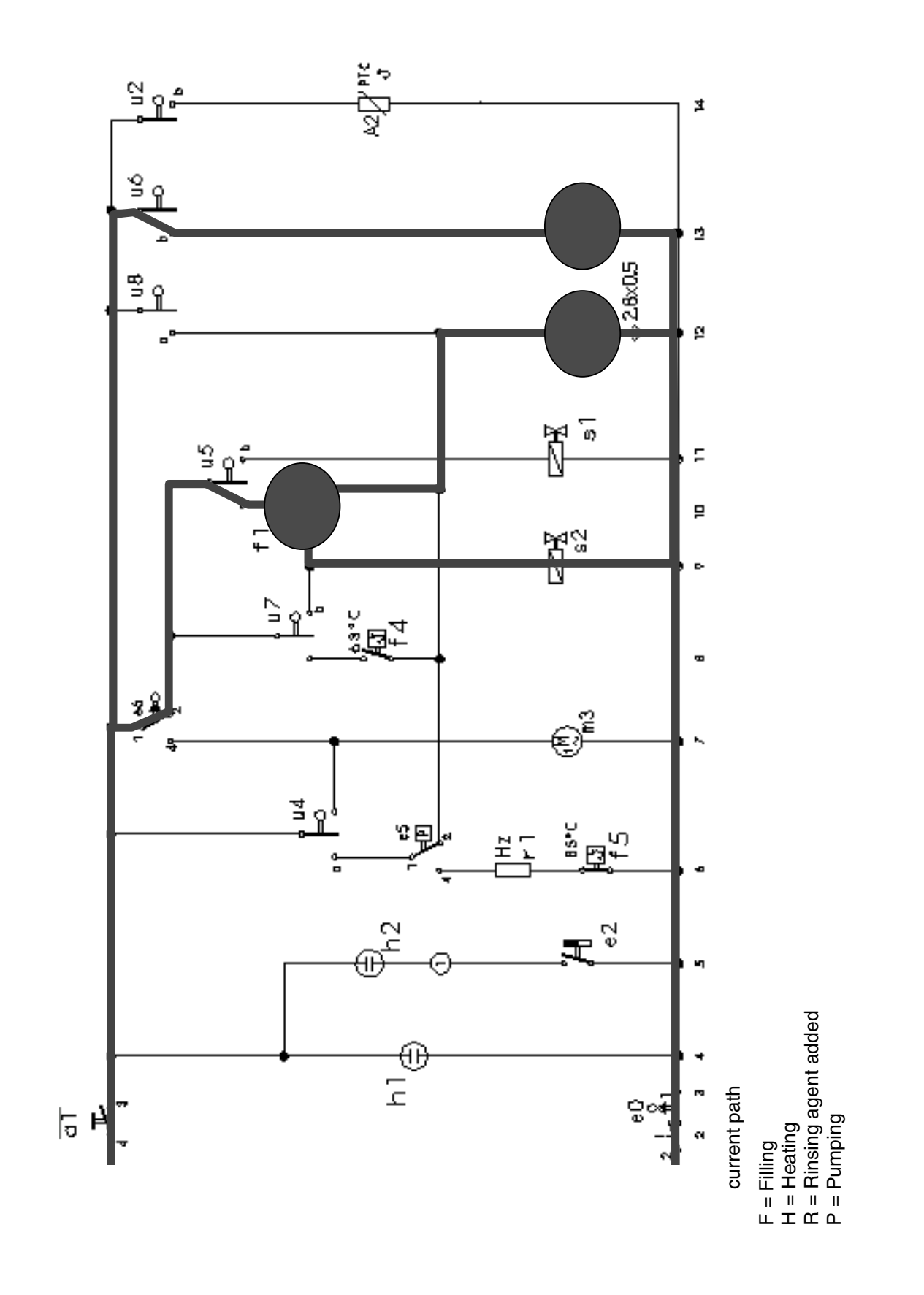

### 5.3.5 Control without a time setting on dynamic filling

|          |   |              | 19 | 18 | 17 | ١ć | <br>បា | 14 | 13 | 12 | 11 | 8     |
|----------|---|--------------|----|----|----|----|--------|----|----|----|----|-------|
| Process  |   | Time in sec. |    |    |    |    |        |    |    |    |    | 0<br> |
| P        |   | 60           |    |    |    |    |        |    |    |    |    |       |
| F        | ю | f1+5         |    |    |    |    |        |    |    |    |    |       |
|          |   |              |    |    |    |    |        |    |    |    |    |       |
| -<br>H+∪ | 4 | 120          |    |    |    |    |        |    |    |    |    |       |
|          |   |              |    |    |    |    |        |    |    |    |    | -     |
|          |   |              |    |    |    |    |        |    |    |    |    | ľ     |
|          |   |              |    |    |    |    |        |    |    |    |    |       |
|          |   |              |    |    |    |    |        |    |    |    |    | I     |
|          |   |              |    |    |    |    |        |    |    |    |    | •     |
|          |   |              |    |    |    |    |        |    |    |    |    |       |
|          |   |              |    |    |    |    |        |    |    |    |    |       |
|          |   |              |    |    |    |    |        |    |    |    |    |       |
|          |   |              |    |    |    |    |        |    |    |    |    |       |
| I        |   |              |    |    |    |    |        |    |    |    |    |       |
|          |   |              |    |    |    |    |        |    |    |    |    |       |

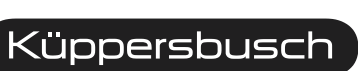

THE HEART OF A GOOD KITCHEN

# 5.3.6 Control with a time setting on dynamic filling (Static filling / dynamic filling)

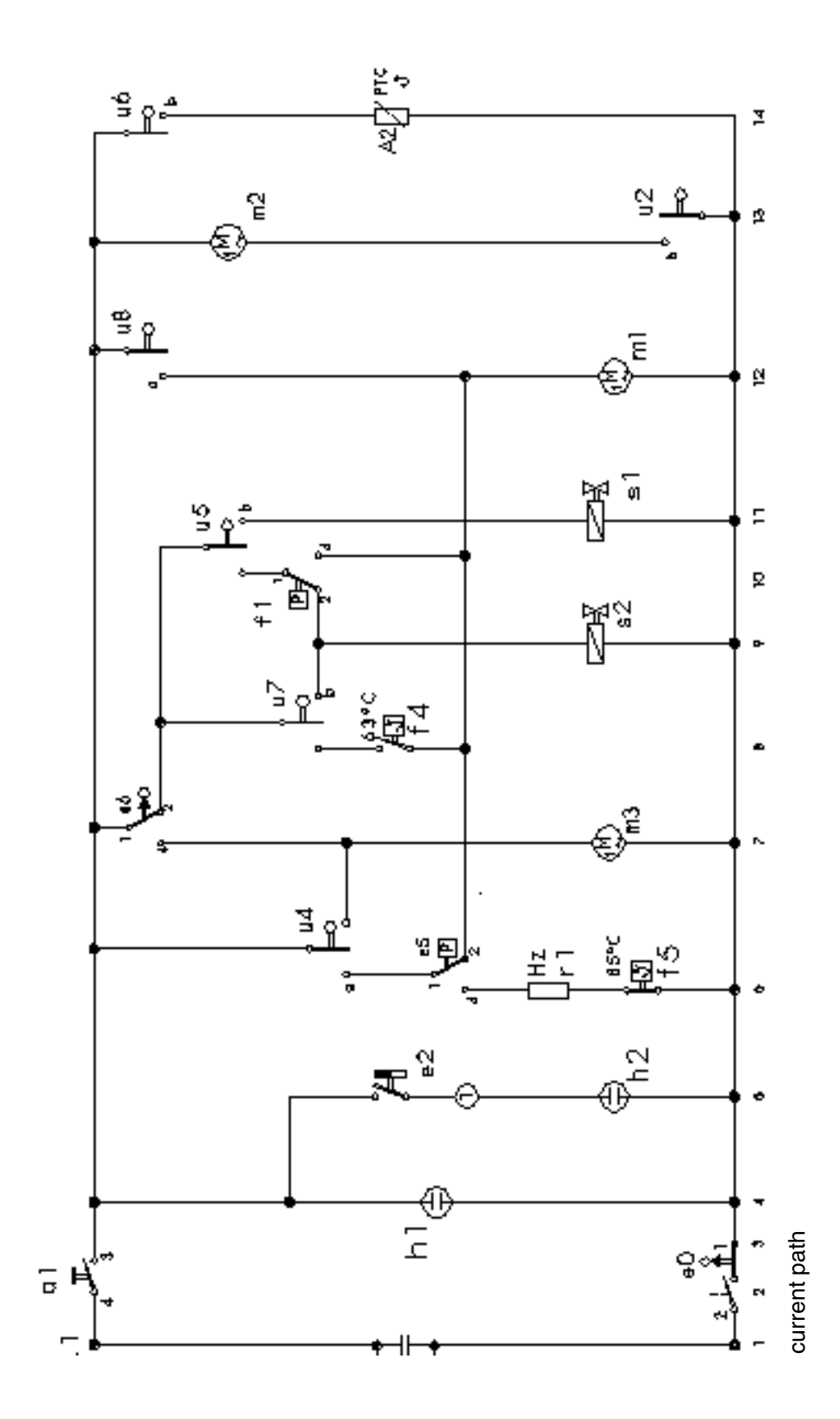

18

# 5.3.7 Control without a time setting on dynamic filling (Static without circulation)

Filling until the filling switch f1 activates the operating mechanism motor m1.

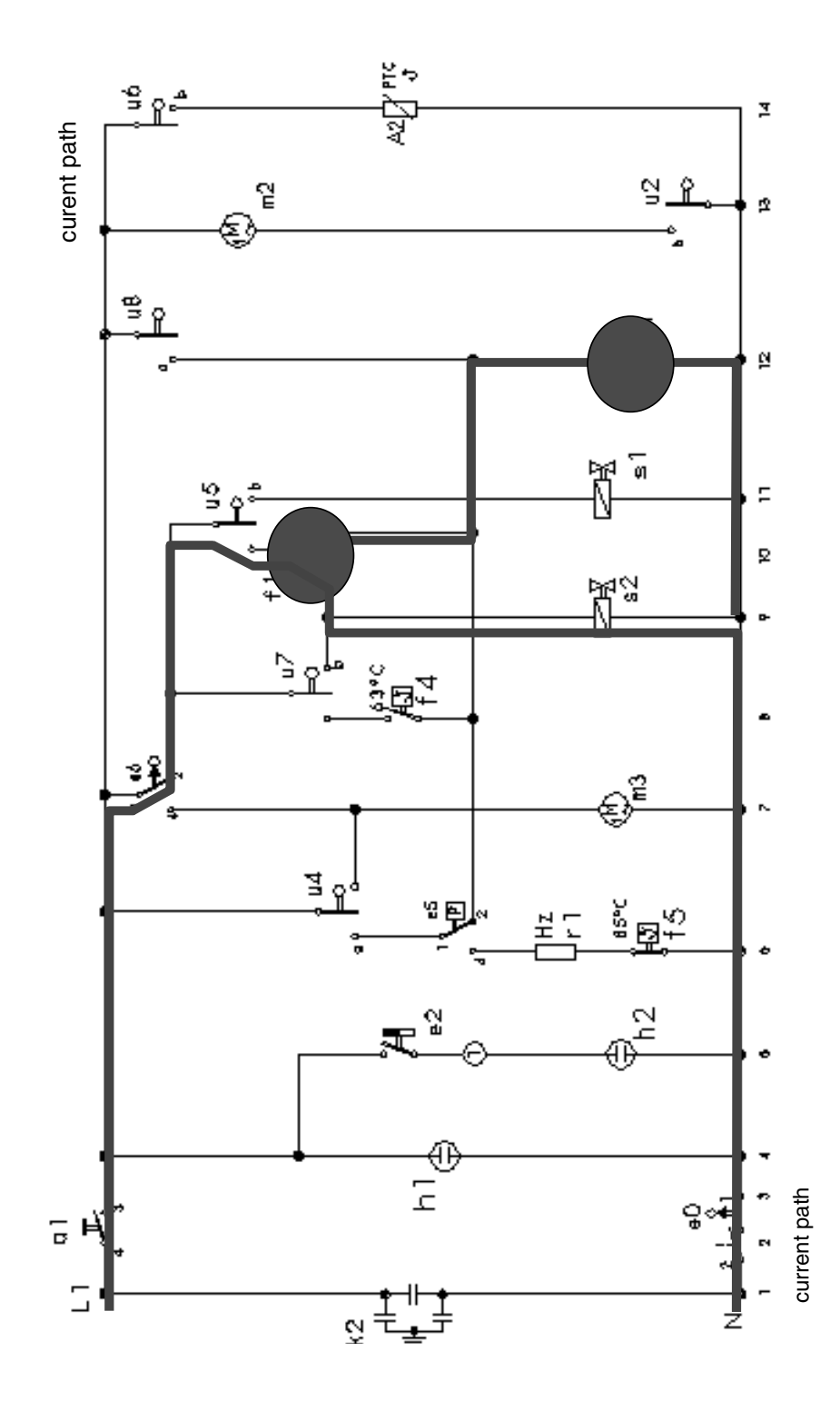

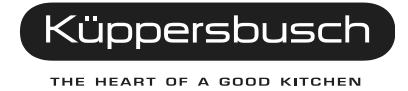

# 5.3.8 Control with a time setting on dynamic filling (Dynamic with circulation m2)

Filling until the filling switch fl activates the operating mechanism motor m1. Should, however, the filling switch not switch on, the contact u8 will activate the operating mechanism motor.

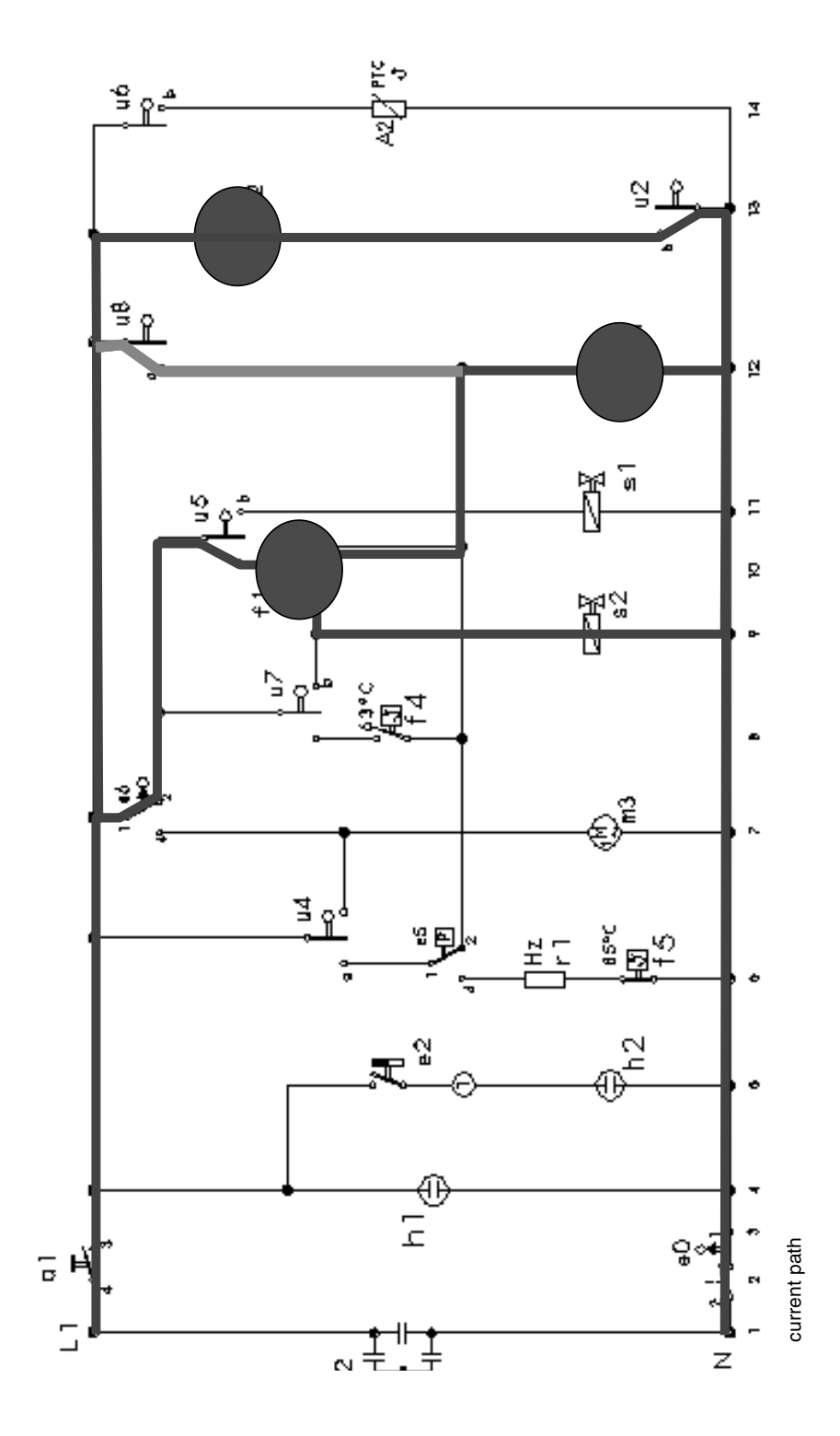

### 5.3.9 Control with a time setting on dynamic filling

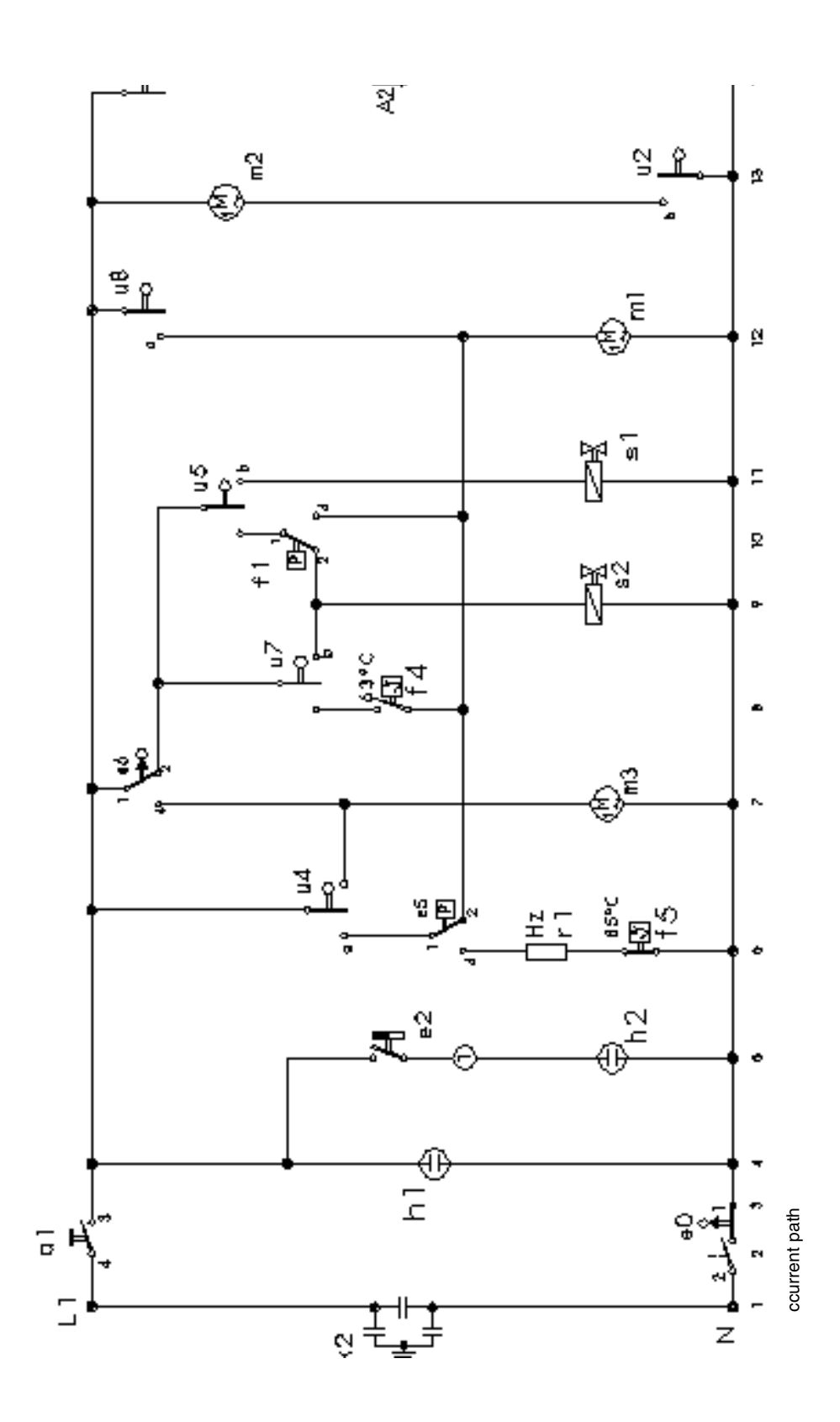

Küppersbusch

### 5.3.10 Control with a time setting on dynamic filling

![](_page_21_Figure_2.jpeg)

### 5.3.11 Control with a time setting on dynamic filling

|   | Process |          | TIME IN SEC.                                                                                   | 17 0000 | ]6 ommer<br>∕ | 15 cm | 14 00000 | 3 | <br> | 00<br>00<br>00<br>00 |
|---|---------|----------|------------------------------------------------------------------------------------------------|---------|---------------|-------|----------|---|------|----------------------|
| _ | OFF     | <u> </u> |                                                                                                |         |               |       |          |   |      | _                    |
|   | P       | 2        | 30                                                                                             |         |               |       |          |   |      |                      |
|   | F       | ŝ        | ††+4                                                                                           |         |               |       |          |   |      |                      |
|   | F+U     | 4        | 116                                                                                            |         |               |       |          |   |      |                      |
|   | F+U     | លា       | 30                                                                                             |         |               |       |          |   |      |                      |
|   | H+Ų     | 9        | 150                                                                                            |         |               |       |          |   |      |                      |
|   |         | Closed   | Temperature gauging point<br>crossed<br>Step time approx. 4 second:<br>Switch can be opened or |         |               |       |          |   |      |                      |

![](_page_22_Picture_3.jpeg)

# 6. Technical Data

# 6.1 Consumption I

|                                             | Intensive<br>70° | Normal<br>65° | Eco<br>50° | Gentle<br>40° | Fast<br>35°          | Pre-rinse |
|---------------------------------------------|------------------|---------------|------------|---------------|----------------------|-----------|
| Time in min.                                | 112              | 131           | 140        | 72            | 31                   | 19        |
| (Time saved with time limit button approx.) | (-25)            | (-25)         | (-130)     | (-20)         | (-2K on<br>cleaning) | (-3)      |
| Power consumption in kWh                    | 1.6              | 1.45          | 1.05       | 0.8           | 0.6                  | 0.1       |
| Water consumption in litres                 | 21               | 18            | 12         | 15            | 10                   | 4         |
| (without activated aqua sensor)             | (18)             |               |            | (12)          |                      |           |
| Aqua sensor activated                       | yes              | no            | no         | yes           | no                   | no        |

The figures indicated may deviate upwards or downwards. The figures represent laboratory test data in accordance with EN50242.

## 6.2 General technical data

| Voltage / Frequency         | 230 - 240V / 50Hz |
|-----------------------------|-------------------|
| Connected load              | 2.3 kW            |
| Filament energy consumption | 2.15 kW           |
| Fuse protection             | 10 / 13 A         |

## 6.3 Component parts: technical data

|                         | Circulation<br>pump                   | Rinse<br>pump<br>EBS./2AL. | Actuator | Heater    | Aqua<br>stop valve | Natural<br>water<br>valve | Recovery/<br>discharge valve | Water<br>diverter |
|-------------------------|---------------------------------------|----------------------------|----------|-----------|--------------------|---------------------------|------------------------------|-------------------|
| Nominal voltage         | 230-240 V                             | 230-240 V                  | 110-240V | 230-240 V | 230-240 V          | 230-240 V                 | 230-240 V                    | 230-240 V         |
| Frequency               | 50Hz                                  | 50Hz                       | 50/60Hz  | 50Hz      | 50Hz               | 50Hz                      | 50Hz                         | 50/60Hz           |
| Output                  |                                       | 10W / 17W                  | -        | 2150W     | -                  | -                         | -                            | 3.2W              |
| Resistance in           | Ha = 80.5<br>HI1 = 85.5<br>HI2 = 13.4 | 170 ± 12 /<br>124 ±10      | 0.5-1.5k | 22        | 2k                 | 2.45k                     | 2.45k                        | 9.3k<br>±2.5%     |
| Lift                    | 3.1m                                  | 0.9m                       |          |           |                    |                           |                              |                   |
| Delivery<br>performance | 60 l/min                              | 10 l/min                   |          |           |                    |                           |                              |                   |
| Flow rate               |                                       |                            |          |           | 2.75 l/min         |                           |                              |                   |
| Water pressure          |                                       |                            |          |           | 0.5-10 bar         |                           |                              |                   |

# 7. Instructions for repair

# 7.1 Check list – Pumping off (draining)

| Customer's information                                                                              | Cause                                                                                                    | Remedy                                                                                                    |
|----------------------------------------------------------------------------------------------------|----------------------------------------------------------------------------------------------------|----------------------------------------------------------------------------------------------------|
| The pump can be heard to be<br>working, but it does not pump<br>any water, or, if so, only a little | Sieves are blocked.                                                                                                    | Advise the customer, observe instructions on cleaning sieves in the instruction manual. Clean the sieve.                                                                                  |
|                                                                                                    | Grid in suction supports<br>(pump cavity) dirty.                                                                                                    | Advise the customer. Clean the grid in the suc-<br>tion supports of the pump.                                                                                                    |
|                                                                                                    | Impeller cover (in the pump cavity) is not properly in position.                                                                                                    | Instal the impeller cover correctly                                                                                                    |
|                                                                                                    | Non-return flap in the discharge is stuck<br>( in the pump cavity under the impeller<br>cover )                                                                                      | Remove the non-return flap. Check to see<br>whether the flap and its location are soiled,<br>and clean if necessary.                                                                      |
|                                                                                                    | Discharge pipe blocked.                                                                                                    | Remove the blockage (do not forget the pipes<br>in the appliance) Blockage in the region of the<br>pipe connection to the water supply. Remove<br>both discharge pipes in order to check. |
| Pump is making a buzzing noise                                                                      | Pump is mechanically blocked (bloc-<br>kage or damage to the pump)                                                                                                    | Clean the pump above the impeller. If neces-<br>sary remove the pump                                                                                                    |
| Pump is not working.                                                                                | See too: pump is making a buzzing<br>noise or pump can be heard to be<br>working.                                                                                                    |                                                                                                    |
|                                                                                                    | Pump is not being driven. The program<br>was interrupted by switching off or<br>opening the door, is still in operation<br>(end position or 0 on the display was<br>not waited for). | Advise the customer. Wait for the end of the program, or interrupt the program (reset) (press intensive 65° button and the second button on the right next to it for 3 sec.).             |
|                                                                                                    | Water tap was closed on drying, the<br>heat exchanger had not yet been filled,<br>the filling switch is waiting for the level.                                                       | Advise the customer. Wait for the program to<br>end, only then close the tap. (If available, refer<br>to aqua-stop).                                                                      |
|                                                                                                    | Pump is not activated.                                                                                                    | Activate the pump (test routine) and check in accordance with the circuit diagram. Observe safety instructions.                                                                           |
| The appliance pumps off for a while, circulates, pumps off,                                         | Alternating pumping (rinse water pump<br>and circulation pump are being activa-<br>ted alternately)                                                                                  | Advise the customer, see alternatingpumping.                                                                                                    |

![](_page_24_Picture_4.jpeg)

| Customer's information                                  | Cause                                                                                                    | Remedy                                                                                                    |
|---------------------------------------------------------|----------------------------------------------------------------------------------------------------|----------------------------------------------------------------------------------------------------|
| Knocking noises in the pipe network on letting in water | Rerouting or crosscut of the water pipes<br>(usually only occurs in appliances with an<br>aqua-stop valve, since the valve is<br>connected direct to the tap).                                     | Advise the customer and refer to a plumber (have a pressure reducer installed)                                                                                          |
| Rattling noises during the washing procedure            | Spray arm is hitting dishes                                                                                                    | Advise the customer, dishes have not been properly arranged in the dishwasher                                                                                           |
| Alternating noises in the rinse program                 | Alternating rinse technology (55 sec.<br>period of rinsing in the upper basket, 5<br>sec. are required for alternating, followed<br>by 60 sec. in the lower basket ) by means<br>of water diverter | Advise the customer, arrange the dishes in the<br>dishwasher (dishes should definitely be put in on<br>the left side of the bottom, at the back), see water<br>diverter |
|                                                         | Alternating pumping (rinse water pump<br>and circulation pump are activated alter-<br>nately)                                                                                                    | Advise the customer, see alternating pumping                                                                                                    |

# 7.3 Check list - Odour

| Customer's information | Cause                                                                                                    | Remedy                                                                                                    |
|------------------------|----------------------------------------------------------------------------------------------------|----------------------------------------------------------------------------------------------------|
| A smell of burning     | Connections improperly extended.                                                                                                    | Advise the customer. Observe safety instructions in the instruction manual.                                                                                                    |
|                        | The socket to which the appliance is connected is charred (cause: poor contact with the socket)                                                                  | Advise the customer; socket and connections must be replaced.                                                                                                    |
|                        | Damage to the casing or insulation faults of the consuming device                                                                                                | Measure the entire consuming device (test<br>routine), and check it with respect to the circuit<br>diagram. Observe the safety instructions                                                             |
|                        | Poor electrical connection or leakage<br>paths on electrical component parts (pay<br>attention to the edge connector).                                           | Clear leakage paths and contact resistances. Pay attention to porosity, maximum current circuits may not be extended.                                                                                   |
| A smell of chemicals   | Cleaning or rinsing agent Binding means<br>from the sound insulation (fleece or<br>insulating mats)                                                              | Advise the customer. Customer determines<br>chemicals, possibly change a product (with a<br>lemon scent) or recommend a fragrance<br>dispenser. Advise the customer with respect to a<br>new fragrance. |
|                        | Evaporation of electronic component parts or plates.                                                                                                    | Advise the customer.                                                                                                    |
| Smell of rotting       | Permanent excessively low dosage of the<br>cleaning agent                                                                                                    | Advise the customer; observe instructions for dosage.                                                                                                    |
|                        | Deposits under the sieve cover, in the pump cavity or in the area of sealing.                                                                                    | Advise the customer, recommendation:<br>Machine care product or a more intensive<br>program.                                                                                                    |
|                        | The smell comes from the drain of the<br>sink (the siphon may be extremely soiled<br>or has been sucked empty. Appliance<br>incorrectly connected to the siphon. | Advise the customer and contact a plumber. If possible, connect properly, and if necessary refer customer to a plumber.                                                                                 |

## 7.4 Check list - Control / Module

| Customer's information                | Cause                                                                                                    | Remedy                                                                                                    |  |  |  |
|---------------------------------------|----------------------------------------------------------------------------------------------------|----------------------------------------------------------------------------------------------------|--|--|--|
| 2 H on the display                    | The appliance operates for more than 99 min.                                                                                                    | Advise the customer; see consumption data.                                                                                                    |  |  |  |
| Running time too long                 | Alternating rinse technology, energy saving.                                                                                                    | Advise the customer, see consumption data or alternating rinse technology.                                                                                                    |  |  |  |
| Component part is not being activated | Triac on the module does not connect<br>through, possible traces of clouding<br>visible on the module.                                                         | Prior to replacing the module, it is essential to<br>fully measure the connected consumption<br>appliance test (valves, actuators, etc.).<br>Observe the safety instructions. |  |  |  |
| Incorrect pre-rinse time              | On pre-rinsing, the appliance indicates<br>11 min. on the display, and runs for 19<br>min. (19 min. are indicated in the<br>instruction manual; software error | Advise the customer. Replacing the module will at present not result in any remedy.                                                                                           |  |  |  |
| Charred connections                   | Connection plug                                                                                                    | The plug repair set MatNo. 26 6753 can be used for defect connections to electrical controls.                                                                                 |  |  |  |

## 7.5 Calcareous deposits

| Customer's information                                                                                                    | Cause            | Remedy                                                                                                    |  |  |  |
|----------------------------------------------------------------------------------------------------|------------------|----------------------------------------------------------------------------------------------------|--|--|--|
| Calcareous deposits on the<br>dishes Degree of hardness incorrectly set or<br>hard natural water > 50°dH Check the<br>remaining hardness in the cleaning<br>program and rinsing program with a<br>rinse agent |                  | Set the range of hardness<br>Advise the customer, use a cleaning agent<br>containing phosphates.                                                                                         |  |  |  |
|                                                                                                    | Does not recover | Set the recovery setting and control the function (observe the emptying of the recovery chamber) Closely check the recovery valve (mechanical– valve shaft; electrical – control / coil) |  |  |  |

# 7.6 Starch deposits

| Customer's information                                                                     | Cause                                                                                 | Remedy                                                                                                    |  |  |
|--------------------------------------------------------------------------------------------|---------------------------------------------------------------------------------------|----------------------------------------------------------------------------------------------------|--|--|
| Starch deposits on the<br>dishes     Insufficient cleaning agent<br>(wrong cleaning agent) |                                                                                       | Advise the customer, use a cleaner with enzymes.                                                                                  |  |  |
|                                                                                            | Wrong program selected (selected program too weak)                                    | Advise the customer. Select the right program.                                                                                    |  |  |
|                                                                                            | Appliance connected to the warm water<br>supply, water inflow temperature too<br>high | Check the hot water connection (should be less<br>than 60° C). Advise the customer.<br>Possibly connect to the cold water supply. |  |  |

![](_page_26_Picture_7.jpeg)

# 7.7 Check list – Results after washing

| Customer's information                                                       | Cause                                                                                                    | Remedy                                                                                                    |  |  |  |  |  |
|------------------------------------------------------------------------------|----------------------------------------------------------------------------------------------------|----------------------------------------------------------------------------------------------------|--|--|--|--|--|
| Residual food or sandy-type deposits on the dishes                           | Coarse sieve, micro sieve and fine sieve<br>dirty; sieve not engaged in the pump<br>cavity                                                                                                    | Advise the customer, sieve insert and care                                                                                                    |  |  |  |  |  |
|                                                                              | Spray arm nozzles, top spray blocked                                                                                                    | If necessary, clean the parts, advise the customer                                                                                                    |  |  |  |  |  |
|                                                                              | Spray arm pivot moves with difficulty<br>(Dirt in the region of the pivot)                                                                                                    | If necessary, clean the parts, advise the customer                                                                                                    |  |  |  |  |  |
|                                                                              | Foreign body in the region of the<br>discharge hose connections to the water<br>inlet (drain passage)                                                                                                   | Clean                                                                                                    |  |  |  |  |  |
|                                                                              | Grid in the pump cavity partly blocked                                                                                                    | Advise the customer, clean                                                                                                    |  |  |  |  |  |
|                                                                              | Discharge hose buckled                                                                                                    | Instal the discharge hose correctly                                                                                                    |  |  |  |  |  |
|                                                                              | Excessively low dosis of cleaning agent, wrong program selected                                                                                                    | Advise the customer, follow the instructions for<br>dosing the cleaning agent, use programs with<br>higher temperatures (see instructions for use)                                                                                                    |  |  |  |  |  |
|                                                                              | Unsuitable arrangement of dishes (very<br>large dishes such as pots in the bottom<br>basket), avoid contacting, rows of spikes<br>bent                                                                  | Advise the customer, align the rows of spikes (see instructions for use)                                                                                                    |  |  |  |  |  |
|                                                                              | Spray arm blocked by dishes or cutlery                                                                                                    | Advise the customer                                                                                                    |  |  |  |  |  |
| Residual food or sandy-type<br>deposits on the dishes in the<br>upper basket | Air suction noises; irregular operation of<br>the circulation pump, too little water in<br>the appliance (pay attention in the case<br>of alternating rinse technology: intervals<br>of approx. 1 min.) | Check the level regulating function (carry out the filling procedure)                                                                                                    |  |  |  |  |  |
|                                                                              | Non-return flap leaking, dirty water flows back into the appliance                                                                                                    | Remove the non-return flap (under the rinse<br>water pump cover), check the flap and its<br>location for dirt and, if necessary, clean.                                                                                                    |  |  |  |  |  |
|                                                                              | Rinsing in the bottom basket only                                                                                                    | Blockage in the rinse circulation of the upper<br>basket. It is essential to observe that in the<br>case of some programs, rinsing only takes<br>place in the bottom basket until the required<br>temperature has been reached. See programs<br>or circuit diagrams. |  |  |  |  |  |

# 7.8 Water-soluble deposits or deposits of regenerating salt on the dishes

| Customer's information | Cause                                                        | Remedy                                      |  |  |  |
|------------------------|--------------------------------------------------------------|---------------------------------------------|--|--|--|
| Water-soluble deposits | Regenerating salt on the dishes                              |                                             |  |  |  |
|                        | Lid of the salt dispenser not tight (check the screwing)     | Advise the customer, rectify the leak.      |  |  |  |
|                        | Recovery valve leaking (recovery<br>chamber slowly emptying) | Check the valve and its positioning         |  |  |  |
|                        | Recovery valve constantly activated                          | Electrical check using the circuit diagrams |  |  |  |
|                        | Glass starts to cloud: can only apparently be wiped off      | See damage to the dishes                    |  |  |  |
|                        | Retarding of rinse water                                     | See residual food                           |  |  |  |

# 7.9 Discolouration / colour deposits

| Customer's information   | Cause                                                                                                    | Remedy                                                                                                    |  |  |
|--------------------------|----------------------------------------------------------------------------------------------------|----------------------------------------------------------------------------------------------------|--|--|
| Colour deposits          | Insufficient cleaning agent used                                                                                                    | Advise the customer, increase the quantity of the cleaning agent                                                            |  |  |
|                          | Discoloration of plastic caused by tomato deposits, tea, coffee, etc.                                                                    | Use a cleaning agent containing chemic. In the case of discolouration in the appliance, recommend a machine cleaning agent. |  |  |
|                          | Cleaning agent very lumpy, cleaning<br>effect and dissolving properties<br>deteriorating                                                 | Advise the customer, store the cleaning agent in a closed container in dry conditions.                                      |  |  |
|                          | Weak program selected (in the case of<br>short cycle times and low temperatures<br>the contact time of the oxygen bleach is<br>too short | Use the program                                                                                                    |  |  |
| Rainbow-like streaks     | Silicate deposits only on glasses (cannot be removed)                                                                                    | No remedy possible (damage to glass)                                                                                        |  |  |
|                          | Rinsing agent dosage set too high (can be rinsed off with water)                                                                         | Reduce the dosage setting                                                                                                   |  |  |
| Silver cutlery tarnished | Discoloration occurs due to sulfur<br>compounds contained in the air and in<br>various food rests.                                       | Advise the customer. Rinse silver cutlery immediately after use.                                                            |  |  |

![](_page_28_Picture_5.jpeg)

# 7.10 Residual cleaning agent

| Customer's information  | Cause                                                                                            | Remedy                                                             |  |  |  |
|-------------------------|--------------------------------------------------------------------------------------------------|--------------------------------------------------------------------|--|--|--|
| Residual cleaning agent | Cleaning agent dispenser top blocked<br>by dishes (does not open completely)                     | Advise the customer, unsuitable arrangement of dishes              |  |  |  |
|                         | Cleaning agent dispenser top does not open completely                                            | Replace the spring on the dispenser.                               |  |  |  |
|                         | Unsuitable program selected                                                                      | Advise the customer                                                |  |  |  |
|                         | Tabs used in the fast or economy program                                                         | Dissolving time of the tabs too long                               |  |  |  |
|                         | Tabs used incorrectly (observe use in the dispenser or in the cutlery basket)                    | Advise the customer, observe the instructions for use for the tabs |  |  |  |
|                         | Spray arm nozzles blocked, (sieves not properly engaged)                                         | Advise the customer                                                |  |  |  |
|                         | Dispenser device blocked from spray,<br>(large pot or similar object placed on the<br>left side) | Advise the customer                                                |  |  |  |
|                         | Check draining, non-return flap                                                                  | See residual food                                                  |  |  |  |
|                         | Cleaning agent very lumpy, cleaning<br>effect and dissolving properties<br>deteriorating         | Advise the customer                                                |  |  |  |

# 7.11 Damage to the dishes

| Customer's information                                               | Cause                                                                                                    | Remedy                                                                                                    |  |  |
|----------------------------------------------------------------------|----------------------------------------------------------------------------------------------------|----------------------------------------------------------------------------------------------------|--|--|
| Beginning or has already occurred, irreversible (not to be remedied) | Degree of hardness set too high,<br>residual hardness in the cleaning or<br>rinsing process <5°dH                    | Optimise the setting subsequent to testing                                                                                                    |  |  |
| Glass clouding                                                       | Glasses not dishwasher-compatible<br>(glasses are usually only suitable for use<br>in dishwashers)                   | Advise the customer, extract from a letter on glass by Riedel (manufacturer of glass)                                                                                    |  |  |
|                                                                      | Selected program too intensive                                                                                       | Advise the customer, select the most gentle program possible in the case of glass (low temperature < $50^{\circ}$ C)                                                     |  |  |
|                                                                      | Reaction time of steam too long in the drying process                                                                | Advise the customer, do not switch on the<br>appliance and then only take the dishes out<br>after a long time, such as leaving the dishes in<br>the dishwasher overnight |  |  |
| Mechanical damage (scratches<br>or breakage)                         | Scratches caused by contact points or<br>contact surfaces with other dishes                                          | Advise the customer, avoid contact points when putting the dishes into the dishwasher                                                                                    |  |  |
| Dishes faded                                                         | Dishes not dishwasher-compatible                                                                                     | Advise the customer, use dishes which are dishwasher-compatible                                                                                                    |  |  |
| Rust on the cutlery                                                  | Rust on the cutlery: cutlery not<br>dishwasher-compatible (knife/knife<br>blade steel is usually less rust-resistant | Use dishwasher-compatible cutlery ! (higher proportion of chrome and nickel, at least 18/8 or 18/10)                                                                     |  |  |
|                                                                      | Very thick film of rust: caused by corrosive dishes or dish baskets                                                  | Advise the customer, do not wash any rusty objects such as old pots or pans in the dishwasher.                                                                           |  |  |

![](_page_30_Picture_3.jpeg)

### 32

# 7.12 Results after drying

| Customer's information | Cause                                                                                                    | Remedy                                                                                                    |  |  |  |
|------------------------|----------------------------------------------------------------------------------------------------|----------------------------------------------------------------------------------------------------|--|--|--|
| Does not dry properly  | No rinsing agent in the dispenser                                                                                                    | Advise the customer                                                                                                    |  |  |  |
|                        | Appliance connected to the warm water<br>supply. The appliance is suitable for<br>connection to the warm water supply;<br>this is, however, not recommendable. | Advise the customer, point out the function of<br>the heat exchanger and, if necessary, connect<br>the appliance to the cold water supply                                                                                                   |  |  |  |
|                        | Appliance does not heat up.                                                                                                    | Check the heating circuit using the wiring<br>diagrams. Pay attention to the pressure switch<br>on the continuous flow heater (the circulation<br>pump can only build up sufficient pressure if<br>there is enough water in the appliance). |  |  |  |
|                        | Program without drying selected                                                                                                    | Advise the customer, see program procedures                                                                                                    |  |  |  |
|                        | In the case of tabs with an integrated<br>rinsing agent, the rinsing agent has<br>dissolved too soon.                                                          | Advise the customer, tabs not suitable for this particular program                                                                                                    |  |  |  |
|                        | Dishes which do not dry easily.                                                                                                    | Advise the customer, and, if necessary, switch<br>on the intensive drying cycle                                                                                                    |  |  |  |

# 8. Dismantling the component parts

### 8.1 Circulation pump

Remove the side walls and the base sheet, loosen the connection between the stainless steel container and the plastic base pan on the right, comprising 2 screws (at the front and at the back). Lift up the container and secure it with an object which is approx. 4 cm thick (picture on the left). The circulation pump is engaged. Using a screw driver, press the latch on the right side of the circulation pump to the inside and turn the pump to the right (picture on the right). The pump can then be pulled off. Assembly is carried out by means of a reverse procedure. Prior to installment, it is advisable to use dishwashing liquid so that the seal will slide more easily.

![](_page_32_Figure_4.jpeg)

### 8.2 Rinse-water pump

Remove the base cover and the base sheet. The rinse-water pump is engaged to the pump cavity at the front on the left. In order to dismantle it, the lever (1) must be disengaged, then the pump must be turned towards the front (2). After approx. a quarter turn, the pump can be lifted off (3)

![](_page_32_Picture_7.jpeg)

### 8.3 Working top

At the back of the working top, on the left and on the right, latches (1) are located, and these must be pressed upwards. The working top is then pulled to the back and lifted.

![](_page_32_Figure_10.jpeg)

![](_page_32_Picture_11.jpeg)

33

### 9. Controls, customer service test routine and circuit diagrams

### Abbreviations / terms

| Abbre      | viatio | ons / terms                                 |
|------------|--------|---------------------------------------------|
| А          | =      | Drain rinse (heat exchanger)                |
| R          | =      | Rinse (softener)                            |
| F          | =      | Fill                                        |
| н          | =      | Heat                                        |
| P          | =      | Pump                                        |
| RF         | _      | Begenerate                                  |
| п <u>с</u> | _      |                                             |
| 7          | =      |                                             |
|            | =      | Dispenser-cleaning agent/ rinsing agent     |
| ME         | =      | Measure the inflow temperature              |
| PA         | =      | Pause                                       |
| PR         | =      | Check regeneration                          |
| TR1        | =      | Measure turbidity                           |
| TR2        | =      | Calibrate the turbidity sensor              |
| PF         | =      | Pre-fill (by means of F1 – level switch)    |
| UB         | =      | Upper basket rinse                          |
| DB         | =      | Double basket rinse                         |
| HP         | =      | Heating plus (temperature increase of 2 °C) |
| CW         | =      | Cold water                                  |
| ww         | _      | Warm water                                  |
| ****       | _      | Wann water                                  |
| a1         | =      | Main switch                                 |
| e0         | =      | Integrate door switch                       |
| e2/3       | =      | Reed switch                                 |
| e6         | =      | Float switch                                |
| f1         | =      | Water level regulator                       |
| NTC        | =      | Temperature detector                        |
| f5         | =      | Temperature regulator                       |
| k5         | =      | Interference suppression                    |
| k1         | =      | Display and operating module                |
| k2         | =      | Control module                              |
| k3         | =      | Time preselection                           |
| m2         | =      | Recirculation pump                          |
| m3         | =      | Draining of pump                            |
| m5         | =      | Soft water                                  |
| r1         | =      | Heater                                      |
| e5         | =      | Interruptor                                 |
| s1         | =      | Regeneration valve                          |
| s2         | =      |                                             |
| S3         | =      |                                             |
| AI<br>AO   | =      | Upper basket actuator                       |
| AZ<br>M    | =      |                                             |
| 14<br>v0   | =      | Aqua sensor                                 |
| XZ         | =      | Service connection<br>Natural Water         |
| 54         | =      | Ivaluidi Vvalei                             |

| Aktuator                  | _ | Actuator                          |
|---------------------------|---|-----------------------------------|
|                           | = |                                   |
| Aniass-PTC                | = | Starter PTC                       |
| Anzeige- und Bedienmodul  | = | Display and operating module      |
| Aquasensor                | = | Aqua sensor                       |
| Bealen- una Steuermoaul   | = | Operating and control module      |
| Enstorung                 | = | Interference suppression          |
| Hauptschalter             | = | Main switch                       |
| Heizung                   | = | Heater                            |
| Integr. Türschalter       | = | Integrated door switch            |
| je nach Ausstattung       | = | acc. to equipment                 |
| je nach Farbe             | = | acc. to colour                    |
| je nach Motortyp          | = | acc. to motor type                |
| Klemme mit Entstörung     | = | Interference suppression terminal |
| Kondensatormotor          | = | Capacitor motor                   |
| Kupplung                  | = | Coupling                          |
| Laugenpumpe               | = | Drain pump                        |
| Magnetventile             | = | Magnetic valves                   |
| Modul                     | = | Module                            |
| Niveaudruckdose           | = | Level gauge                       |
| PTC-Motor                 | = | Motor PTC                         |
| Reedschalter Salz/Klarsp. | = | Reed switch salt / rinse aid      |
| Reedschalter              | = | Reed switch                       |
| Schutzleiter              | = | Protective conductor              |
| Schwimmerschalter         | = | Float switch                      |
| Sicherheitsschalter       | = | Safety switch                     |
| Steuerungsmodul           | = | Control module                    |
| Temperaturregler + NTC    | = | Temperature regulator + NTC       |
| Temperaturregler          | = | Temperature reguator              |
| Temperatursensor          | = | Temperature detector              |
| Türschalter               | = | Door switch                       |
| Wasserstandsregler        | = | Water level regulator             |
| Zeitvorwahl               | = | Time preselection                 |
|                           |   | ·                                 |

![](_page_34_Picture_3.jpeg)

# 9.1 Coding instructions for an electronics system with H controls (IG 634.2)

Subsequent to the replacement of the standard electronic control mechanisms installed, the control system must once again be coded to comply with the appliance programs (see chart).

Attention: In the case of appliances with 3 programs/buttons, the control system must be programmed prior to fitting the panel cover.

#### 1. Instructions:

Press the buttons S2, S3, S4 and S5 simultaneously, keep them pressed and activate the main switch. As long as the buttons S2 to S5 remain pressed, the LEDs L2 to L5 will flash. Subsequent to releasing the buttons S2 to S5, the current coding will be indicated as a binary code by means of the LEDs L2, L3 and L4 (see code chart).

#### 2. Setting variants:

The various variant codes (see chart) can be set by pressing the S2 button.

### 3. Storing the code:

On switching off the appliance, the new variant/code is stored.

### Code chart

| Coding | S1            | S2         | S3      | S4        | S5        | LED 2 | LED 3 | LED 4 |
|--------|---------------|------------|---------|-----------|-----------|-------|-------|-------|
| 0      | Intensive 70° | Normal 65° | ECO 50° | Fast 35°  | Pre-rinse | 0     | 0     | 0     |
| 1      |               | Normal 65° | ECO 50° | Fast 35°  | Pre-rinse | х     | 0     | 0     |
| 2      |               | Normal 65° | ECO 50° | Pre-rinse |           | 0     | х     | 0     |
| 3      |               |            |         |           |           | х     | х     | 0     |

LED off = 0 LED on = X

![](_page_35_Picture_13.jpeg)

### **Program symbols**

Intensive 70° ECO 50°

Normal 65°

Fast 35°

Pre-rinse

### 9.2 Customer service test program: control H (without heat exchanger)

No.: 5600 009 888 (Abbreviations see 4.2.8)

| INDEX | Function  | Temperature | Time [s] | Sensor | Filling<br>quantity<br>ZK / OK |
|-------|-----------|-------------|----------|--------|--------------------------------|
| 0     | Р         |             | 30       |        |                                |
| 1     | PF        |             |          |        |                                |
| 2     | F         |             |          | F1     | max. 6l                        |
| 3     | C + H + Z | max. 72°C   | 120      |        |                                |
| 4     | C + H     | 65°C        |          |        |                                |
| 5     | C + H + R | max. 72°C   | 120      |        |                                |
| 6     | Р         |             | 60       |        |                                |
| 7     | R         |             | 60       |        |                                |
| 8     | Р         |             | 30       |        |                                |

The test program has been selected if the S2 and S4 buttons are pressed when switching on the dishwasher at the main switch.

The following will be indicated on the control panel:

- LEDs L2 and L4 are flashing.
- As long as both the S2 and the S4 buttons are kept pressed after switching on, the variant coding will be indicated as a binary code by means of the L2, L3 and L4.
  - e.g.: L2 always on = Variant 1 , L2 + L3 always on = Variant 3, and s
  - L2 + L3 always on = Variant 3, and so on.
- The respective LED will light up when one of the program buttons is pressed.
- On pressing the S3 button, the fault indicators and the end LEDs will also light up.

The customer service program is started when the S2 and S4 buttons are pressed. The customer service test routine ends when the main switch is switched off.

- The fault is indicated by means of the program LEDs:
  - L2 always on = heating fault
  - L3 always on=filling fault
  - L4 always on=NTC fault (interruption or short circuit)

![](_page_36_Picture_17.jpeg)

The next step in the program is be started when the S3 b (Exception: In the filling is is only possible to cont of the filling switch F1).  $\underbrace{\neg \Box}$ 

∋d **xt stage by means** 

 $\frac{1}{1}$ 

9.3 Circuit diagrams IG 634.2

![](_page_37_Figure_2.jpeg)

![](_page_38_Figure_0.jpeg)

Service Manual Series 634

39

For internal use only

Küppersbusch

# 9.4 Coding instructions for an electronics system with G controls

### (IG 644.2)

Subsequent to the replacement of the standard electronic control mechanisms installed, the control system must once again be coded to comply with the appliance programs (see chart).

Attention: In the case of appliances with 3 or 4 programs/buttons, the control system must be programmed prior to fitting the panel cover.

#### 1. Instructions:

Press the buttons S2, S3, S4 and S5 simultaneously, keep them pressed and activate the main switch. As long as the S2 to S5 buttons remain pressed, the LEDs L2 to L5 will flash. Subsequent to releasing the buttons S2 to S5, the current coding will be indicated as a code on the display (see code chart).

#### 2. Setting variants:

By pressing the S2 button the various variant codes can be set (see chart).

#### 3. Storing the code:

On switching off the appliance, the new variant/code is stored.

#### Code chart

| Code indication in the display | S0  | S1            | S2         | S3         | S4        | S5        | Button<br>Coding |
|--------------------------------|-----|---------------|------------|------------|-----------|-----------|------------------|
| 20                             | PST | Intensive 70° | Normal 65° | ECO 50°    | Fast 35°  | Pre-rinse | 0                |
| 21                             | PST | UB            | Normal 65° | ECO 50°    | Fast 35°  | Pre-rinse | 1                |
| 22                             | PST | Normal 65°    | ECO 50°    | Fast 35°   | Pre-rinse |           | 2                |
| 23                             | PST | UB            | Normal 65° | ECO 50°    | Pre-rinse |           | 3                |
| 24                             | PST |               | Normal 65° | ECO 50°    | Pre-rinse |           | 4                |
| 25                             | PST | Normal 65°    | ECO 50°    | Gentle 40° | Fast 35°  |           | 5                |
| 26                             | PST | Normal 65°    | ECO 50°*   | Fast 35°   | Pre-rinse |           | 6                |
| 27                             | PST | Intensive 70° | Normal 65° | ECO 50°*   | Fast 35°  | Pre-rinse | 7                |

PST = Pre-set time

UB = Upper basket rinse

\*= Energy label A-B-D

![](_page_39_Picture_16.jpeg)

### **Program symbols**

| Intensive 70° | ECO 50°  | Gentle 40° |
|---------------|----------|------------|
| Normal 65°    | Fast 35° | Pre-rinse  |

## 9.5 Customer service test program: control G (with heat exchanger)

| INDEX | Function    | Temperature | Time [s] | Sensor | <b>Fill quantity</b><br>ZK / UB |
|-------|-------------|-------------|----------|--------|---------------------------------|
| 0     | Р           |             | 30       |        |                                 |
| 1     | PF          |             |          | F1     |                                 |
| 2     | F           |             |          |        | 4.5 / 3.6                       |
| 3     | C+H+TR1+TR2 | max. 72°C   |          |        |                                 |
| 4     | C + H + Z   | max. 72°C   | 120      |        |                                 |
| 5     | C + H       | 65°C        |          |        |                                 |
| 6     | C + H + R   | max. 72°C   | 120      |        |                                 |
| 7     | Р           |             | 60       |        |                                 |
| 8     | D + A       |             | 60       |        |                                 |
| 9     | P + A       |             | 30       |        |                                 |

The customer service special program is selected if the S2 and S4 buttons are pressed when switching on the dishwasher at the main switch.

The following will be indicated on the control panel:

- LEDs L2 and L4 are flashing.
- As long as both the S2 and the S4 buttons are kept pressed after switching on, the variant coding will be indicated.

| e.g.: 20 | = | Variant 0,            |
|----------|---|-----------------------|
| 21       | = | Variant 1, and so on. |

- The respective LED will light up when one of the program buttons is pressed.
- On pressing the S3 button, the display and the fault indicator LEDs will also light up.
- On pressing the pre-set time button, an 8h will light up in the 7-segment display.

The customer service program is started when the S2 and S4 buttons are pressed. No pre-set time is possible, and the customer service special program ends when the main switch is switched off.

#### - The fault number is indicated on the display:

- 1 = Aqua sensor defect (Attention: Indicator even if there is no aqua sensor!)
- 2 = Heating fault
- 3 = Fault combination of fault 1 + fault 2
- 4 = Filling fault
- 5 = Fault combination of fault 1 + fault 4
- 8 = NTC fault (interruption or short circuit)
- 9 = Fault combination of fault 1 + fault 8

In the case of fault combinations, the figures are added accordingly.

![](_page_40_Picture_21.jpeg)

The upper basket function is activated for the entire program procedure. The next step in the program can be started w  $\Im$   $\Im$   $\Im$   $\Im$  button is activated. If the program can be indicated in  $\Im$   $\Im$   $\Im$   $\Im$  button is activated. If the program can be indicated in  $\Im$   $\Im$   $\Im$  button is activated. If the program can be indicated in  $\Im$   $\Im$  button is activated. If the program can be indicated in  $\Im$   $\Im$  button is activated in  $\Im$   $\Im$  button is activated in  $\Im$   $\Im$  button is activated in  $\Im$   $\Im$  button is activated in  $\Im$   $\Im$  button is activated in  $\Im$   $\Im$  button is activated in  $\Im$  button is activated in  $\Im$  button is acti

![](_page_40_Picture_23.jpeg)

9.6 Circuit diagrams IG 644.2

![](_page_41_Figure_2.jpeg)

![](_page_42_Figure_1.jpeg)

![](_page_42_Picture_2.jpeg)

# 9.7 Coding instructions for an electronics system with E controls

(IG 659.2 and IG 669.2)

Subsequent to the replacement of the standard electronic control mechanisms installed, the control system must once again be coded to comply with the appliance programs (see chart).

Attention: In the case of appliances with 5 or 6 programs/buttons, the control system must be programmed prior to fitting the panel cover.

### 1. Instructions:

Press the buttons S2, S3, S4 and S5 simultaneously. Keep them pressed and activate the main switch. As long as the S2 to S5 buttons remain pressed, the LEDs L2 to L5 will flash. Subsequent to releasing the buttons S2 to S5, the current coding will be indicated as a code on the display (see code chart).

### 2. Setting variants:

By pressing the S2 button the various variant codes can be set (see chart).

### 3. Storing the code:

On switching off the appliance, the new variant/code is stored.

### Code chart

| Display | Sa      | Sb | S1               | S2         | S3      | S4         | S5        | S6        |
|---------|---------|----|------------------|------------|---------|------------|-----------|-----------|
| 20      | Soaking | TR | Intensive<br>70° | Normal 65° | ECO 50° | Gentle 40° | Fast 35°  | Pre-rinse |
| 21      | Soaking | TR | Intensive<br>70° | Normal 65° | ECO 50° | Fast 35°   | Pre-rinse |           |
| 22      | UB      | LB | Intensive<br>70° | Normal 65° | ECO 50° | Gentle 40° | Fast 35°  | Pre-rinse |
| 23      | UB      | LB | Intensive<br>70° | Normal 65° | ECO 50° | Fast 35°   | Pre-rinse |           |
| 24      |         |    |                  |            |         |            |           |           |

TR = Time reduction UB = Upper basket rinse Soaking: additional pre-rinsing, temperature 55°C

LB = bottom basket rinse

![](_page_43_Picture_15.jpeg)

### **Program symbols**

![](_page_43_Figure_17.jpeg)

#### 9.8 Customer service test routine: control E new (GV 634)

| INDEX | Function    | Temperature | Time [s] | Sensor | Filling<br>quantity |
|-------|-------------|-------------|----------|--------|---------------------|
| 1     | Р           |             | 15       |        |                     |
| 2     | PF          |             |          | F1     |                     |
| 3     | F           |             |          |        | 3.9                 |
| 4     | C+H+TR1+TR2 | max. 72°C   |          |        |                     |
| 5     | C + H + Z   | max. 72°C   | 120      |        |                     |
| 6     | C + H       | 65°C        |          |        |                     |
| 7     | C + H + R   | max 72°C    | 120      |        |                     |
| 8     | Р           |             | 60       |        |                     |
| 9     | D + A       |             | 60       |        |                     |
| 10    | P + A       |             | 30       |        |                     |

The test program has been selected if the S2 and S4 buttons are pressed when switching on the dishwasher at the main switch.

The following will be indicated on the control panel:

- LEDs L2 and L4 are flashing.
- As long as both the S2 and the S4 buttons are kept pressed after switching on the appliance, an identification of the variant coding will be shown in the case of a successful overlap contact interrogation, e.g.: 20 Variant 0. 21 = Variant 1, and so on. =
- The respective LED will light up when one of the program buttons is pressed.
- On pressing the S3 button, the display and the fault indicator LEDs will also light up.
- On activating the pre-set time button, an 8h lights up in the 7-segment indicator.

The customer service program is started when the S2 and S4 buttons are activated. No pre-set time is possible, the test program ends when the main switch is switched off.

- The fault number is indicated on the display:

- 1 = Aqua sensor defect (Attention: indicator even if there is no aqua sensor!)
- 2 = Heating fault
- 3 = Fault combination of fault 1 + fault 2
- 4 = Filling fault
- 5 = Fault combination of fault 1 + fault 4
- 8 = NTC fault (interruption or short circuit)
- 9 = Fault combination of fault 1 + fault 8
- 10= Fault combination of fault 2 + fault 8
- 16 = Water diverter cannot be positioned

If neither of the two buttons (Sa/Sb) is selected, alternating rinsing is set. If the soaking/upper basket special function is selected, the water diverter is positioned for the upper basket. If the time reduction/ bottom basket special function is selected, the water diverter is positioned for the bottom

basket.

- Υœ The next step in the progra
- is skipped, a heating fault
- e started when the S3 button i  $\Upsilon$  ndicated. (Exception: in the fi //
- continue to the next stage  $\rightarrow \rightarrow$  ans of the filling switch F1).

rated. If the heating stage tage it is only possible to t code indicator is in the

I = I

customer service test program only!

# 9.9 Circuit diagrams IG 669.2

![](_page_46_Figure_2.jpeg)

Küppersbusch

![](_page_47_Figure_0.jpeg)

# 9.10 Circuit diagrams IG 659.2

![](_page_48_Figure_2.jpeg)

![](_page_48_Picture_3.jpeg)

![](_page_49_Figure_0.jpeg)

# 9.11 Circuit diagram (S0-60/0488) IG 659.2

![](_page_50_Figure_2.jpeg)

Küppersbusch

![](_page_51_Figure_0.jpeg)

# 9.13 Customer service test routine: control E (GV 634) S0-60/0490

| INDEX | Function    | Temperature | Time [s] | Sensor | Filling<br>quantity |
|-------|-------------|-------------|----------|--------|---------------------|
| 1     | Р           |             | 15       |        |                     |
| 2     | PF          |             |          | F1     |                     |
| 3     | F           |             |          |        | 3.9                 |
| 4     | C+H+TR1+TR2 | max. 72°C   |          |        |                     |
| 5     | C + H + Z   | max. 72°C   | 120      |        |                     |
| 6     | C + H       | 65°C        |          |        |                     |
| 7     | C + H + R   | max 72°C    | 120      |        |                     |
| 8     | Р           |             | 60       |        |                     |
| 9     | D + A       |             | 60       |        |                     |
| 10    | P + A       |             | 30       |        |                     |

The test program has been selected if the S2 and S4 buttons are pressed when switching on the dishwasher at the main switch.

The following will be indicated on the control panel:

- LEDs L2 and L4 are flashing.
- As long as both the S2 and the S4 buttons are kept pressed after switching on the appliance, an identification of the variant coding will be shown in the case of a successful overlap contact interrogation,
   e.g.: 20 = Variant 0

a.g.: 20 = Variant 021 = Variant 1, and so on.

- The respective LED will light up when one of the program buttons is pressed.
- On pressing the S3 button, the display and the fault indicator LEDs will also light up.
- On activating the pre-set time button, an 8h lights up in the 7-segment indicator.

![](_page_52_Picture_12.jpeg)

The customer service program is started when the S2 and S4 buttons are activated. No pre-set time is possible, the test program ends when the main switch is switched off.

- The fault number is indicated on the display:
  - 0 = no fault
  - 1 = Aqua sensor defect (Attention: indicator even if there is no aqua sensor!)
  - 2 = Heating fault
  - 3 = Fault combination of fault 1 + fault 2
  - 4 = Filling fault
  - 5 = Fault combination of fault 1 + fault 4
  - 8 = NTC fault (interruption or short circuit)
  - 9 = Fault combination of fault 1 + fault 8
  - 10= Fault combination of fault 2 + fault 8
  - 16 = Water diverter cannot be positioned

If neither of the two buttons (Sa/Sb) is selected, alternating rinsing is set. If the soaking/upper basket special function is selected, the water diverter is positioned for the upper basket. If the time reduction/ bottom basket special function is selected, the water diverter is positioned for the bottom basket.

The next step in the program can be started when the S3 button is activated. (Exception: in the filling stage it is only possible to continue to the next stage by means of the filling switch F1). A fault code indicator is in the customer service test program only!

![](_page_53_Picture_15.jpeg)

# 9.14 Coding instructions for an electronics system with G controls (IG 644.2)

Subsequent to the replacement of the standard electronic control mechanisms installed, the control system must once again be coded to comply with the appliance programs (see chart).

Attention: In the case of appliances with 4 or 5 programs/buttons, the control system must be programmed prior to fitting the panel cover.

#### 1. Instructions:

Press the buttons S2, S3, S4 and S5 simultaneously, keep them pressed and activate the main switch. As long as the S2 to S5 buttons remain pressed, the LEDs L2 to L5 will flash. Subsequent to releasing the buttons S2 to S5, the current coding will be indicated as a code on the display (see code chart).

#### 2. Setting variants:

By pressing the S2 button the various variant codes can be set (see chart).

### 3. Storing the code:

On switching off the appliance, the new variant/code is stored.

#### Code chart

| Display | Sa | Sb | S1            | S2                         | S3      | S4         | S5        | S5        |
|---------|----|----|---------------|----------------------------|---------|------------|-----------|-----------|
| 0 (4)   | SO | TR | Intensive 70° | Normal 65°<br>auto 55°/65° | ECO 50° | Gentle 40° | Fast 35°  | Pre-rinse |
| 1 (5)   | SO | TR | Intensive 70° | Normal 65°<br>auto 55°/65  | ECO 50° | Fast 35°   | Pre-rinse |           |
| 2 (6)   | UB | LB | Intensive 70° | Normal 65°<br>auto 55°/65  | ECO 50  | Gentle 40° | Fast 35°  | Pre-rinse |
| 3 (7)   | UB | LB | Intensive 70° | Normal 65°<br>auto 55°/65  | ECO 50° | Fast 35°   | Pre-rinse |           |
| 8       | UB | SO | Intensive 70° | Normal 65°                 | ECO 50° | Gentle 40° | Fast 35°  | Pre-rinse |

TR = Time reduction SO = Soaking UB = Upper basket rinse LB = Lower basket rinse

The coding ( ) only extends the operating period by 30 mins in the case of the ECO programm, resulting in better drying

Soaking: additional pre-rinse, temperature 55°C

Time reduction: without normal rinse, drying phase

![](_page_54_Picture_9.jpeg)

![](_page_54_Picture_10.jpeg)

![](_page_54_Picture_11.jpeg)

**Program symbols** 

![](_page_55_Figure_2.jpeg)

![](_page_55_Figure_3.jpeg)

## 9.16 Circuit diagram (S0-60/0546)

![](_page_56_Figure_3.jpeg)

![](_page_56_Picture_4.jpeg)

| INDEX | Function      | Temperature | Time [s] | Sensor | Filling<br>quantity |
|-------|---------------|-------------|----------|--------|---------------------|
| 1     | Р             |             | 15       |        |                     |
| 2     | PF            |             |          | F1     |                     |
| 3     | F             |             |          |        | 3.9                 |
| 4     | C+H+TR        | max. 72°C   | 120      |        |                     |
| 5     | C + H + Z     | 65°C        |          |        |                     |
| 6     | C + H + R     | max 72°C    | 120      |        |                     |
| 7     | AS + KAL + IR |             | 0 - 480  |        |                     |
| 8     | Р             |             | 60       |        |                     |
| 9     | FWW + AWT     |             | 60       |        |                     |
| 10    | P + AWT       |             | 30       |        |                     |

## 9.17 Customer service test routine (S0-60/0528)

The test program has been selected if the S2 and S4 buttons are pressed when switching on the dishwasher at the main switch.

The following will be indicated on the control panel:

- LEDs L2 and L4 are flashing.

- As long as both the S2 and the S4 buttons are kept pressed after switching on the appliance, an identification of the variant coding will be shown in the case of a successful overlap contact interrogation,

e.g.: 20 = Variant 0, 21 = Variant 1, and so on.

- The respective LED will light up when one of the program buttons is pressed.

- On pressing the S3 button, the display and the fault indicator LEDs will also light up.

- On activating the pre-set time button, an 8h lights up in the 7-segment indicator.

The customer service program is started when the S2 and S4 buttons are activated. No pre-set time is possible, the test program ends when the main switch is switched off.

- The fault number is indicated on the display:
  - 0 = no fault
  - 1 = Aqua sensor defect (Attention: indicator even if there is no aqua sensor!)
  - 2 = Heating fault
  - 3 = Fault combination of fault 1 + fault 2
  - 4 = Filling fault
  - 5 = Fault combination of fault 1 + fault 4
  - 8 = NTC fault (interruption or short circuit)
  - 9 = Fault combination of fault 1 + fault 8
  - 10= Fault combination of fault 2 + fault 8
  - 16 = Water diverter cannot be positioned

If neither of the two buttons (Sa/Sb) is selected, alternating rinsing is set. If the soaking/upper basket special function is selected, the water diverter is positioned for the upper basket. If the time reduction/ bottom basket special function is selected, the water diverter is positioned for the bottom basket.

The next step in the program can be started when the S3 button is activated. (Exception: in the filling stage it is only possible to continue to the next stage by means of the filling switch F1). A fault code indicator is in the customer service test program only!

![](_page_58_Figure_15.jpeg)

![](_page_58_Picture_16.jpeg)

9.18 S0-60/0540 IGV 659.2

![](_page_59_Figure_2.jpeg)

![](_page_60_Figure_2.jpeg)

| INDEX | Function  | Temperature | Time [s] | Motor lock | Sensor | Filling quantity |
|-------|-----------|-------------|----------|------------|--------|------------------|
| 1     | Р         |             | 15       | closed     |        |                  |
| 2     | PF        |             |          | s          | F1     |                  |
| 3     | F         |             |          |            |        | 3.9              |
| 4     | C+H+TR    | max. 72°C   | 120      |            |        |                  |
| 5     | C + H     | 65°C        |          |            |        |                  |
| 6     | C + H + R | max. 72°C   | 120      |            |        |                  |
| 7     | C + TR    |             | 120      |            |        |                  |
| 8     | AS_KAL_IR |             | 0 - 480  |            |        |                  |
| 9     | Р         |             | 60       |            |        |                  |
| 10    | FWW + AWT |             | 60       |            |        |                  |
| 11    | P+AWT     |             | 30       | open       |        |                  |

### 9.20 Customer service test program (S0-60/0541)

Select the test program: keep the S2 and S4 buttons pressed and switch on the main switch.

The following will be indicated on the control panel:

- LEDs L2 and L4 are blinking.
- As long as both the S2 and the S4 buttons are kept pressed after switching on the appliance, an identification of the variant coding will be shown subsequent to a successful overlap contact interrogation,

e.g.: 20 = Variant 0, 21 = Variant 1, and so on.

- The respective LED will light up when one of the program buttons is pressed.
- On pressing the S3 button, the display "188" and the fault indicator LEDs and procedure LEDs will also light up. At the same time the buzzer will sound.
- On pressing the time pre-set button, an 18h will light up in the 7-segment display.

The customer service program is started when the S2 and S4 buttons are pressed. No pre-set time is possible, the special program customer service ends when the main switch is switched off.

- The possible fault code is indicated on the display.

- 0 = No fault
- 1 = Aqua sensor fault (Attention: Indicator even if there is no aqua sensor!)
- 2 = Heating fault
- 3 = Fault combination of fault 1 + fault 2
- 4 = Filling fault
- 5 = Fault combination of fault 1 + fault 4
- 8 = NTC system fault
- 9 = Fault combination of fault 1 + fault 8
- 16= Water diverter cannot be positioned
- 32= Motor lock position switch

If neither of the two special function buttons is selected, alternating rinsing will be set. If the soaking/ upper basket special function is selected, the water diverter is positioned for the upper basket. If the time reduction /bottom basket special function is selected, the water diverter is positioned for the lower basket.

The next step in the program can be started when the S3 button is activated. If the heating stage is skipped, a heating fault will be indicated. (Exception: In the filling stage it is only possible to continue to the next stage by means of the filling switch F1). A fault code indicator is in the customer service test program only.

![](_page_62_Picture_15.jpeg)

### 9.21 Coding instructions for the electronics system (S0-60/0549)

Subsequent to the replacement of the standard electronic control mechanisms installed, the control system must once again be coded to comply with the appliance programs (see chart).

Attention: In the case of appliances with 5 or 6 programs/buttons, the control system must be programmed prior to fitting the panel cover.

#### 1. Instructions:

Press the buttons S2, S3, S4 and S5 simultaneously, keep them pressed and activate the main switch. As long as the S2 to S5 buttons remain pressed, the LEDs L2 to L5 will flash. Subsequent to releasing the buttons S2 to S5, the current coding will be indicated on the display (see code chart).

![](_page_62_Picture_22.jpeg)

#### 2. Setting variants:

The various variant codes in accordance with the program symbols (see chart) can be set by pressing the S2 button.

#### 3. Storing the code:

On switching off the appliance, the new code is stored.

#### Code chart

| D | Sa | Sb | M<br>lock | E<br>RA. | S1               | S2           | S3      | S4         | S5        | S6        |
|---|----|----|-----------|----------|------------------|--------------|---------|------------|-----------|-----------|
| 0 | SO | TR | х         |          | Intensive<br>70° | auto 55°/65° | ECO 50° | Gentle 40° | Fast 35°  | Pre-rinse |
| 1 | SO | TR | х         |          | Intensive<br>70° | auto 55°/65  | ECO 50° | Fast 35°   | Pre-rinse |           |
| 2 | SO | TR |           | Х        | Intensive<br>70° | auto 55°/65  | ECO 50  | Gentle 40° | Fast 35°  | Pre-rinse |
| 3 | SO | TR |           | Х        | Intensive<br>70° | auto 55°/65  | ECO 50° | Fast 35°   | Pre-rinse |           |
| 4 | SO | TR |           |          | Intensive<br>70° | auto 55°/65  | ECO 50° | Gentle 40° | Fast 35°  | Pre-rinse |
| 5 | SO | TR |           |          | Intensive<br>70° | auto 55°/65  | ECO 50° | Fast 35°   | Pre-rinse |           |
| 6 | UB | LB |           |          | Intensive<br>70° | auto 55°/65  | ECO 50° | Gentle 40° | Fast 35°  | Pre-rinse |
| 7 | UB | LB |           |          | Intensive<br>70° | auto 55°/65  | ECO 50° | Fast 35°   | Pre-rinse |           |

TR = time reductionSO = soakingUB = upper basket rinseLB = bottom basket rinseM.-lock = Motor lockE.-RA. = electronic setting for a rinse with a rinsing agent

Soaking: additional pre-rinse, temperature 55°C performance, no drying phase.

Time reduction: none standard rinsing

![](_page_63_Figure_10.jpeg)

### **Program symbols**

![](_page_63_Figure_12.jpeg)